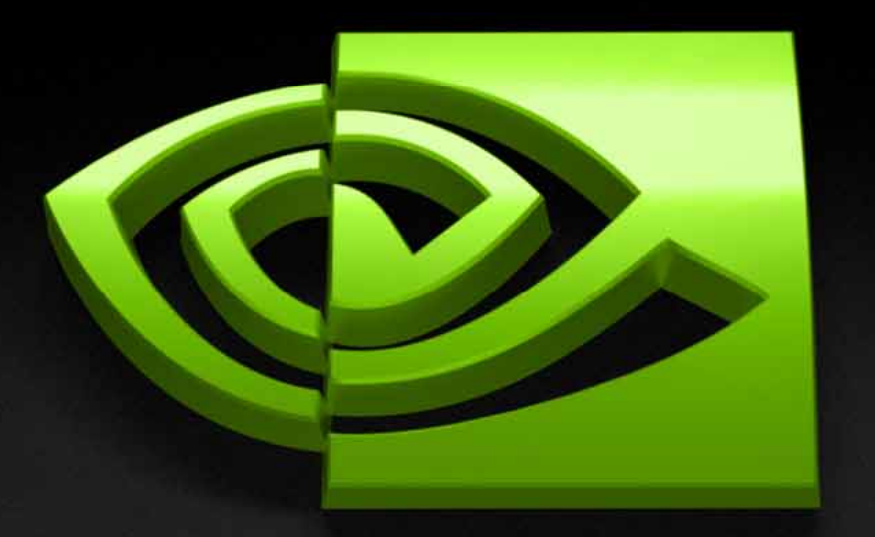

# THUR A

## **Performance Tools**

Jeff Kiel Manager, Graphics Tools

## **Performance Tools Agenda**

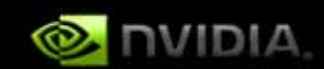

Eric Preisz: Optimizing Marble Blast Ultra Introducing PerfHUD 6.0 PerfKit PerfSDK: GPU & Driver Performance Data

Graphic Remedy's gDEBugger

ShaderPerf

FX Composer 2.5: Shader Debugger

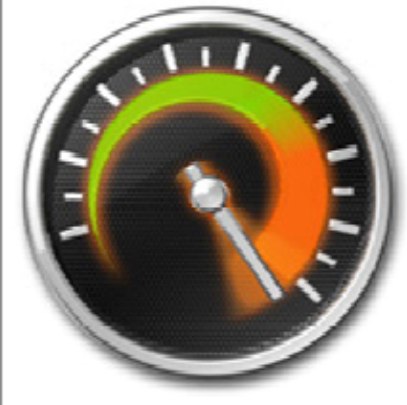

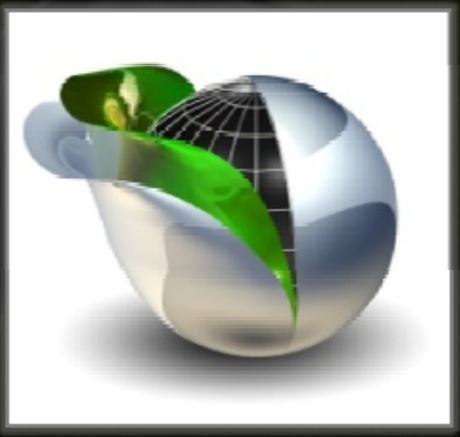

# Optimizing Marble Blast Ultra

**By: Eric Preisz** 

## **Marble Blast Ultra**

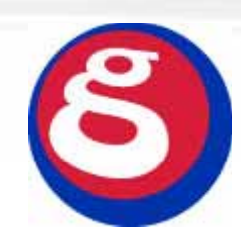

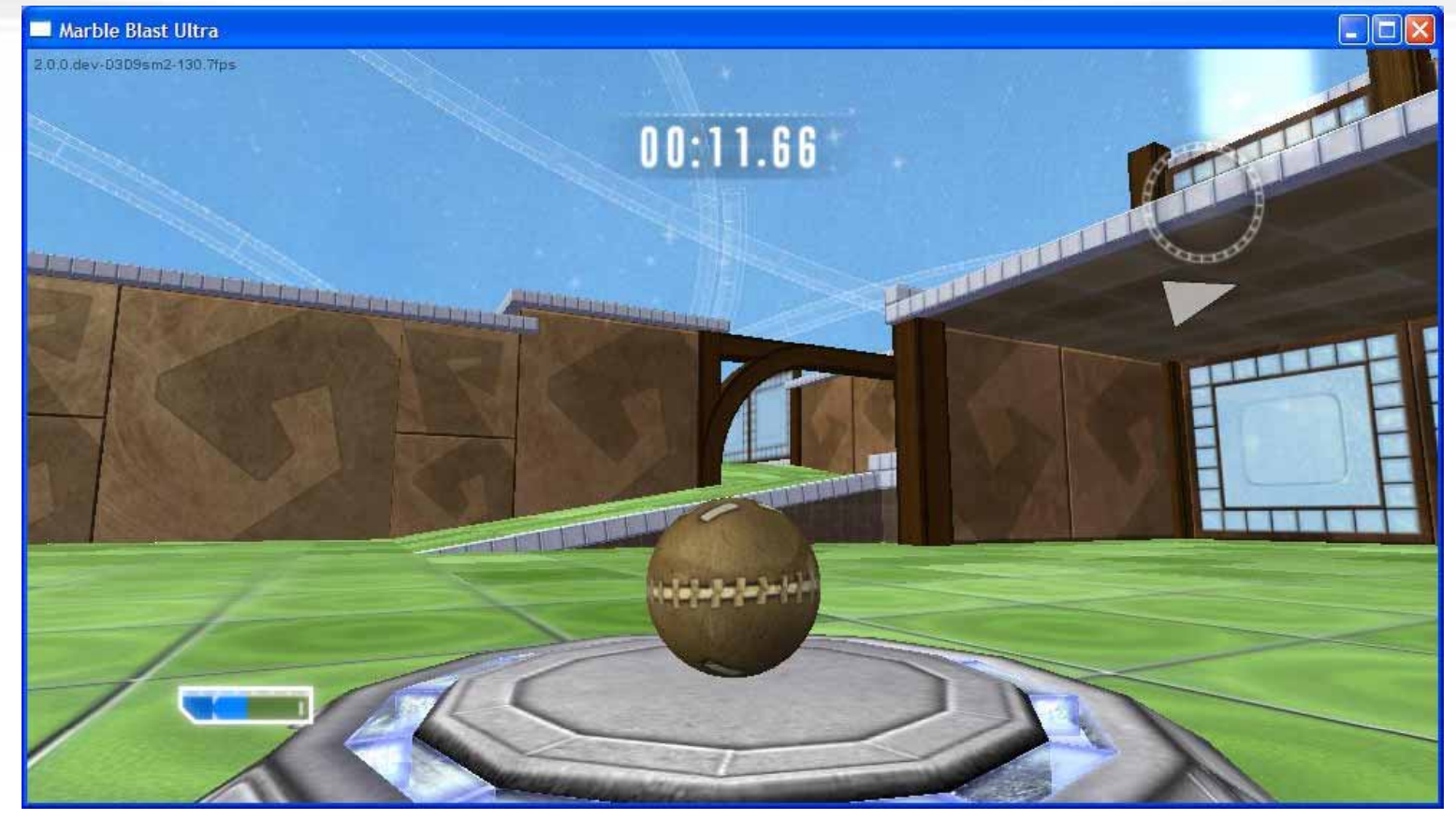

# 130 Hz

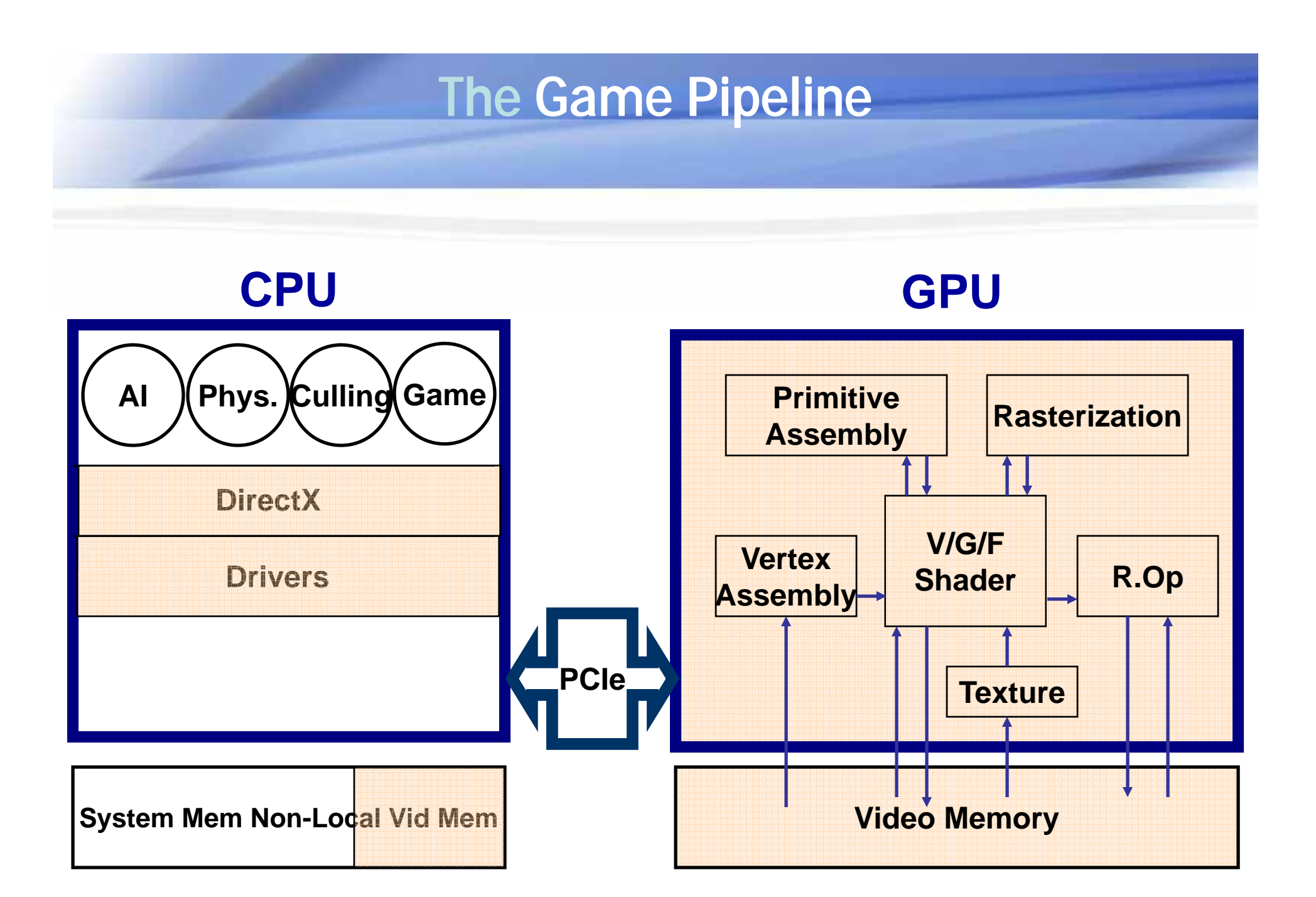

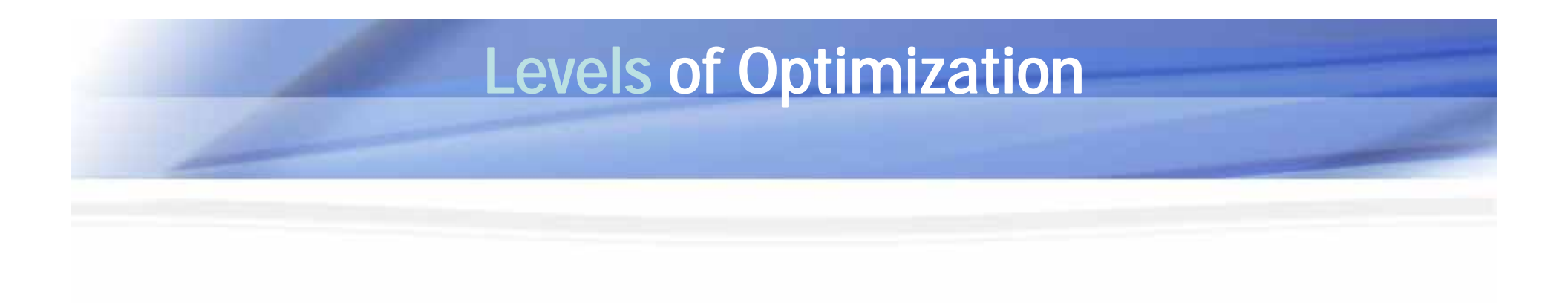

# System - % of hardware utilization Application - Class/function/algorithm Micro - Line by line optimizations.

### **Simple Mistakes - Resource Allocations**

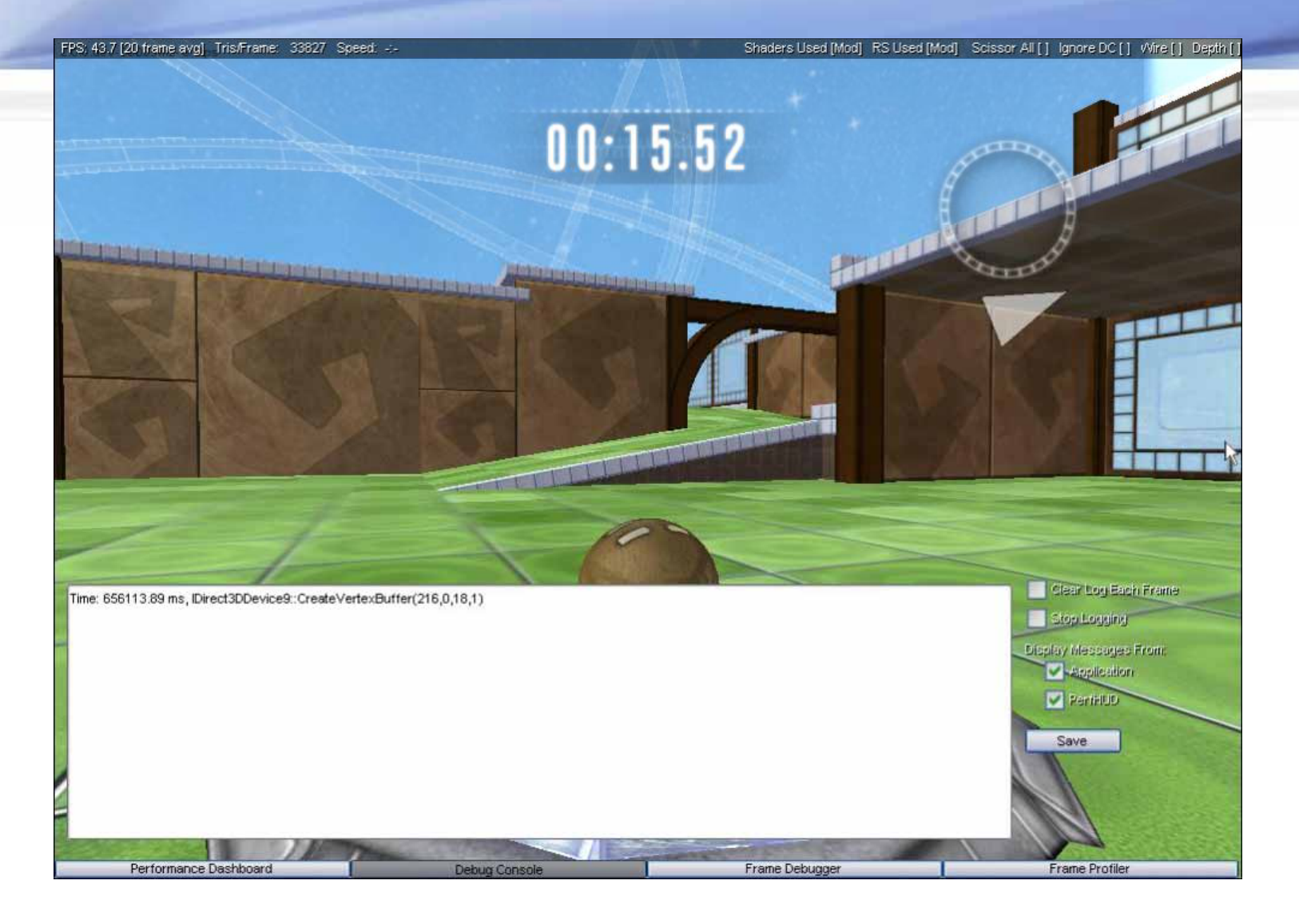

#### CPU vs GPU Performance Dashboard

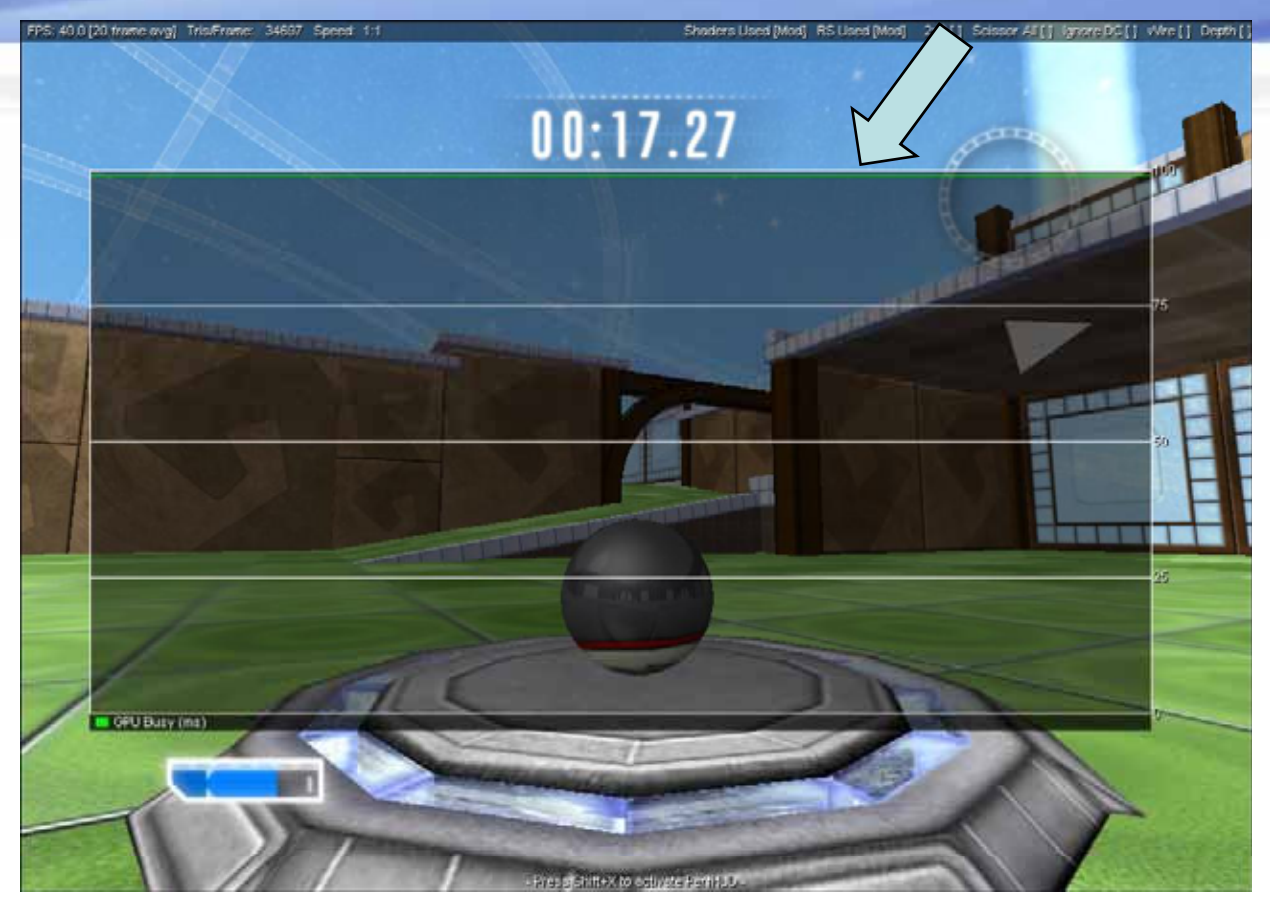

GPU Busy % for the best FPS increase

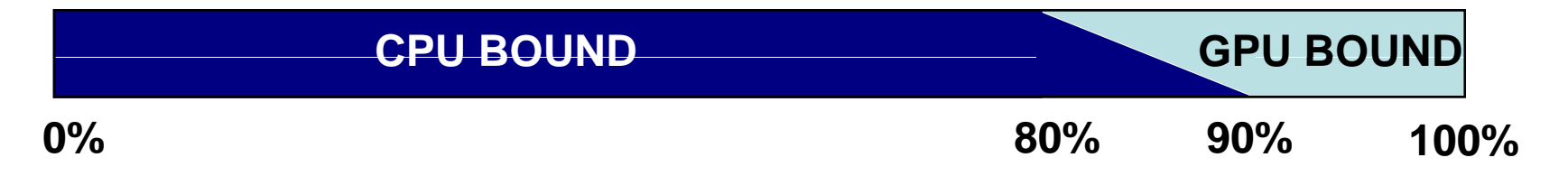

#### GPU System Level Performance Dashboard

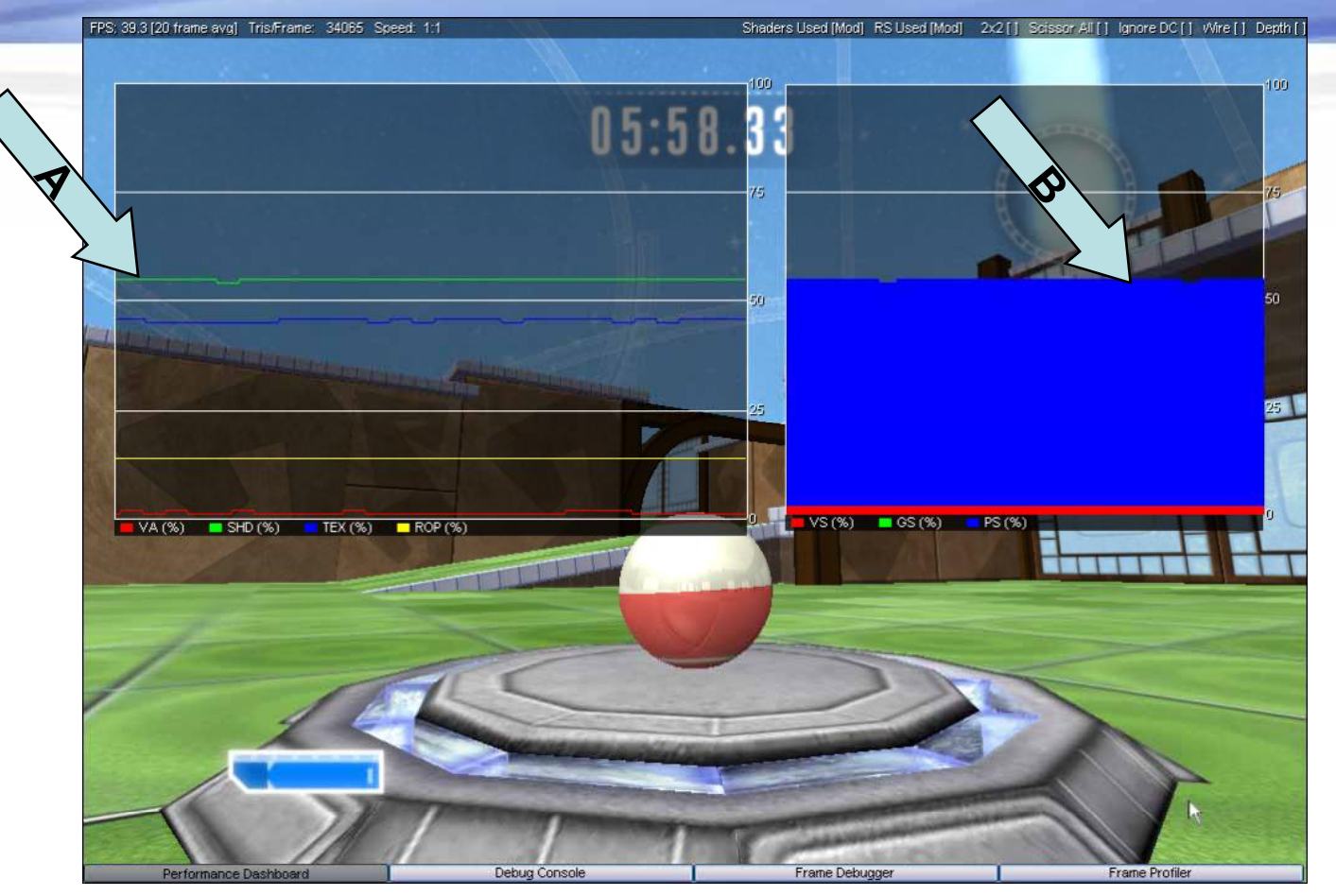

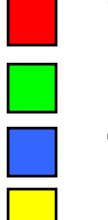

VA(%) ~5% Shader(%) ~55% Texture(%) ~45% ROP(%) ~25%

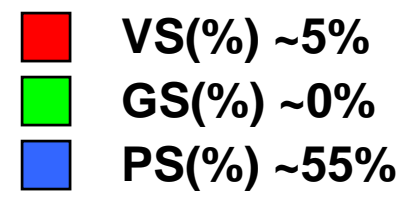

#### GPU Application Level Frame Profiler

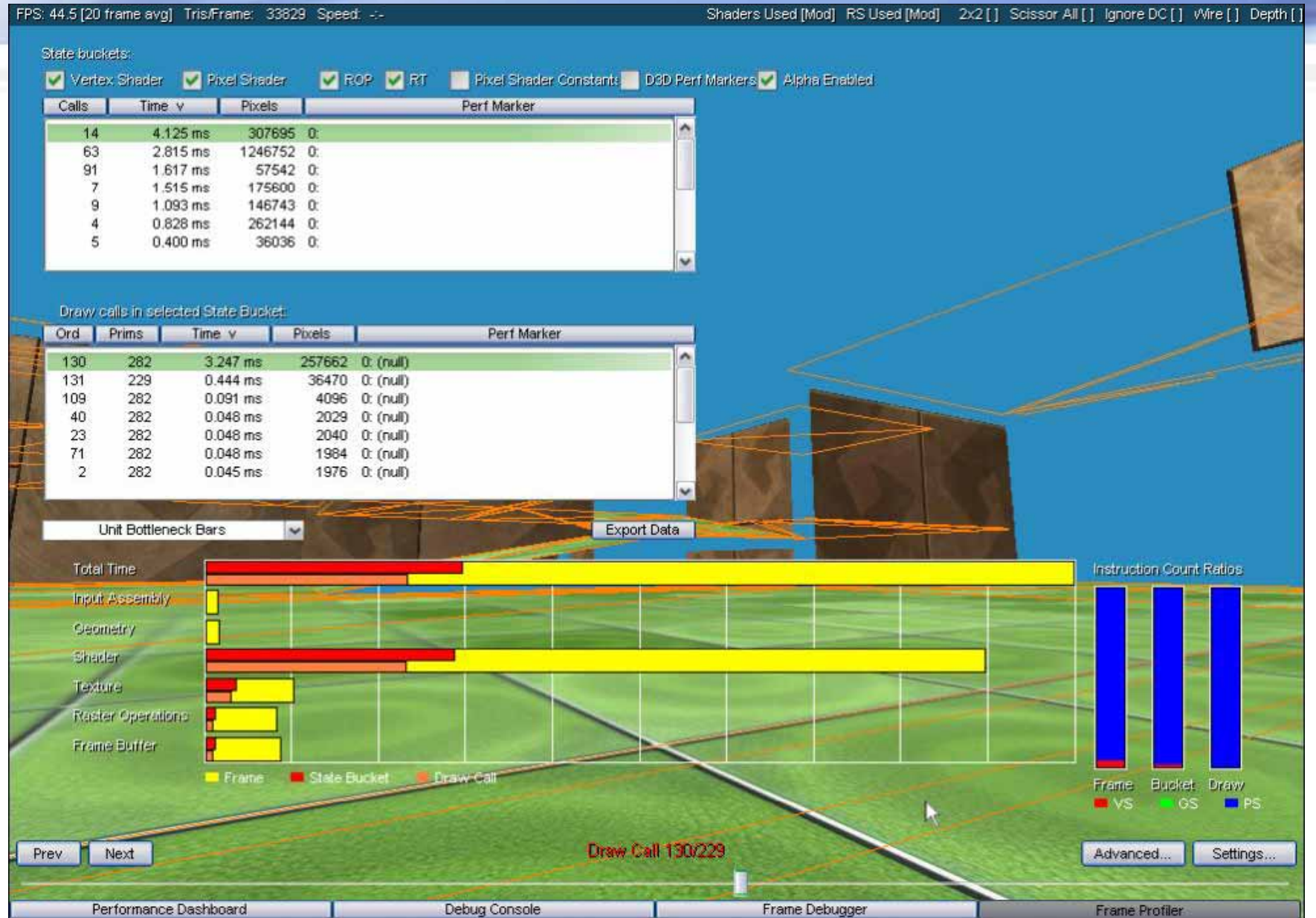

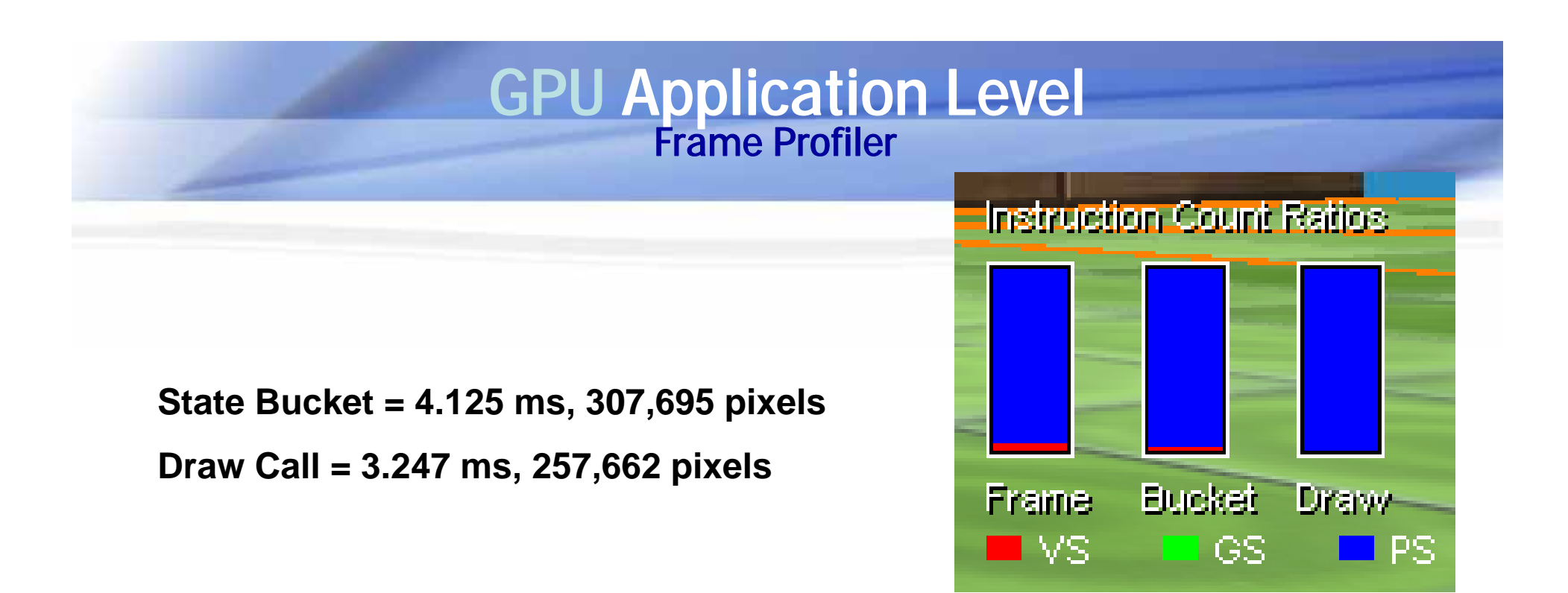

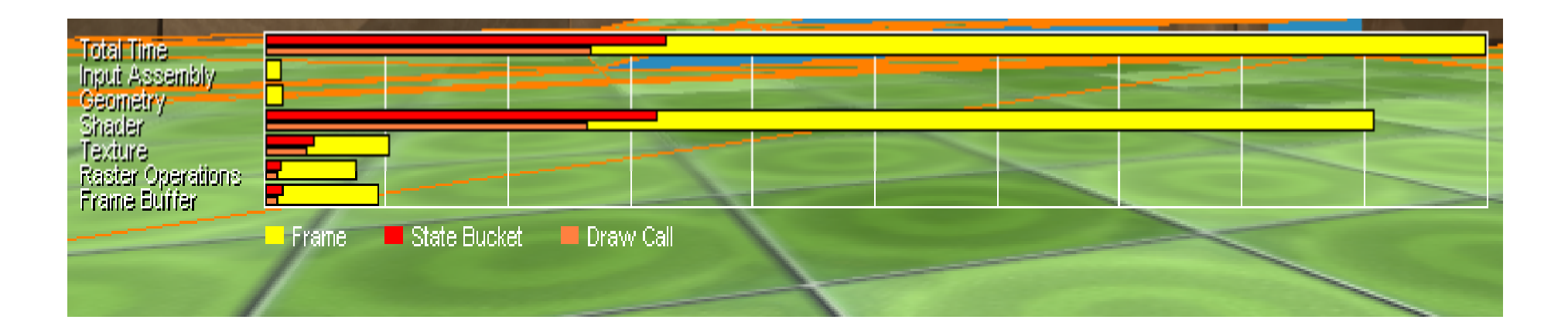

# **GPU Micro Level**

| 🔜 Marble B    | Blast Ultra                                                                                                    |                                                                                                    |                                                                    |                                                   |
|---------------|----------------------------------------------------------------------------------------------------|----------------------------------------------------------------------------------------------------|--------------------------------------------------------------------|---------------------------------------------------|
| FPS: 44.3 [20 | frame avg] Tris/Frame: 36351 Speed: -;-                                                                                                    |                                                                                                    | Shaders Used [Mod] RS Used [M                                      | lod] 2x2[] Scissor All[] Ignore DC[] Wire[] Depth |
|               | Draw Calls: 14 Time: 2.213 ms F                                                                                                    | Pixels: 211542                                                                                          |                                                                    |                                                   |
|               | Time: 1.537 ms Pixels 165                                                                                                    | i106 😽 🗸                                                                                                |                                                                    |                                                   |
| 1             |                                                                                                    |                                                                                                    |                                                                    |                                                   |
|               | Vertex Assembly                                                                                                    | Vertex Shader                                                                                           | Pixel Shader                                                       | Raster Operations                                 |
| Textures      | RGB                                                                                                    |                                                                                                    |                                                                    |                                                   |
|               | Type: 2D [0x74cbec0]<br>512x512<br>A8R8G8B8<br>Mips: 1<br>Usage: D3DUSAGE_AUTOGENMIPMAP<br>Type: 2D [0x74cc020]<br>256x256<br>X8R8G8B8<br>Mips: 1<br>Usage: D3DUSAGE_AUTOGENMIPMAP<br>Type: 2D [0xad88120]<br>64x64<br>X8R8G8B8<br>Mips: 1<br>Usage: D3DUSAGE_AUTOGENMIPMAP | <pre>// \$specularPower cl // \$ambient c3 // \$diffuseMap s0 // \$bumpMap s1 // \$noiseMap s2 //</pre> | 1<br>1<br>1<br>1<br>1<br>1<br>1<br>1<br>1<br>1<br>1<br>1<br>1<br>1 | Ln 0 Col 0 INS                                    |
| Prev          | Next                                                                                                    | Draw Ca                                                                                                 | 1123/28                                                            | Simple Settings                                   |

# GPU System Level Performance Dashboard Shaders Used [Mod] RS Used [Mod] 2x2[] Scissor All[] [gnore DC[] Wire[] Depth[]

FPS: 41.1 [20 frame avg] Tris/Frame: 33829 Speed: 1:1

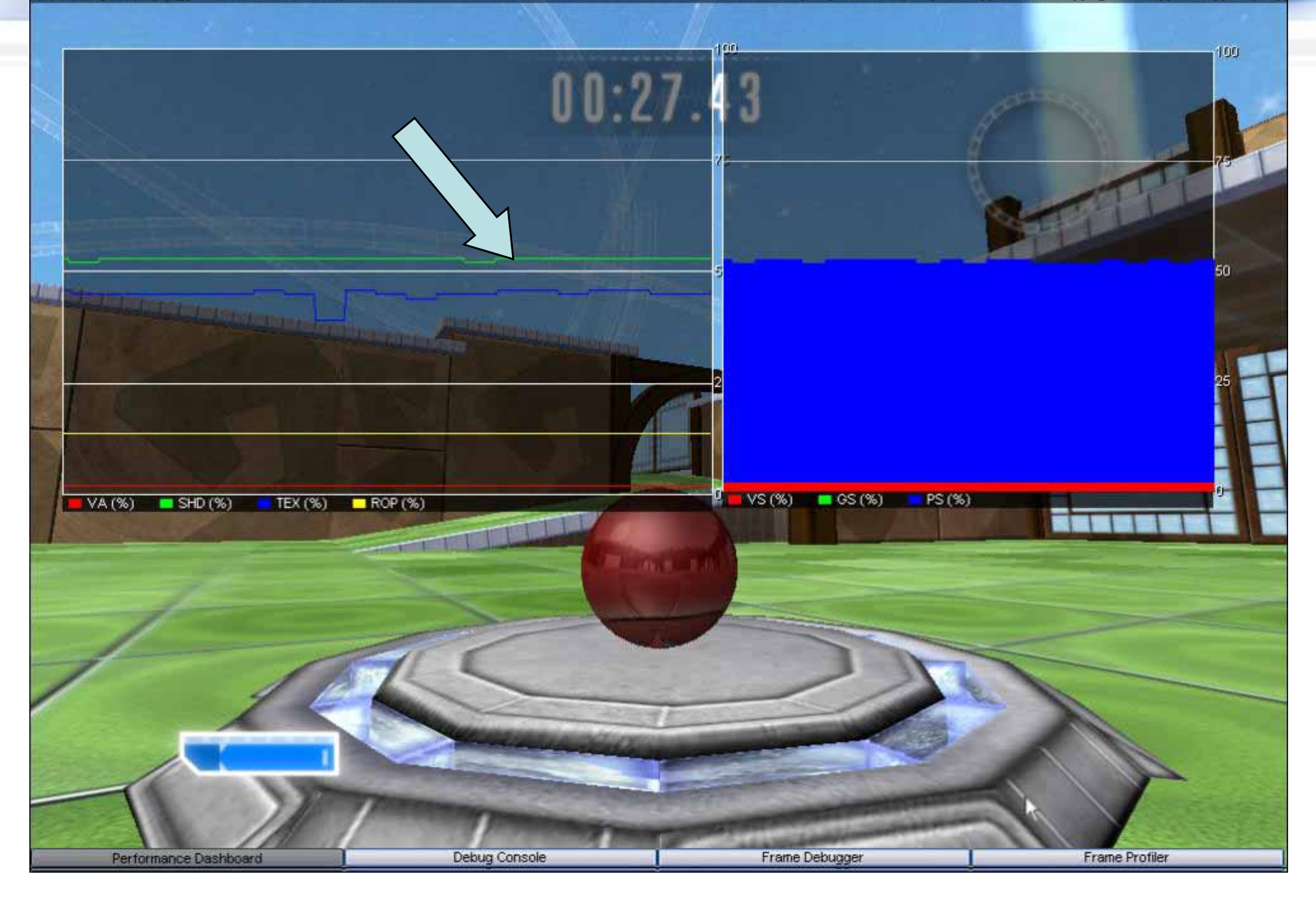

# **GPU Application Level**

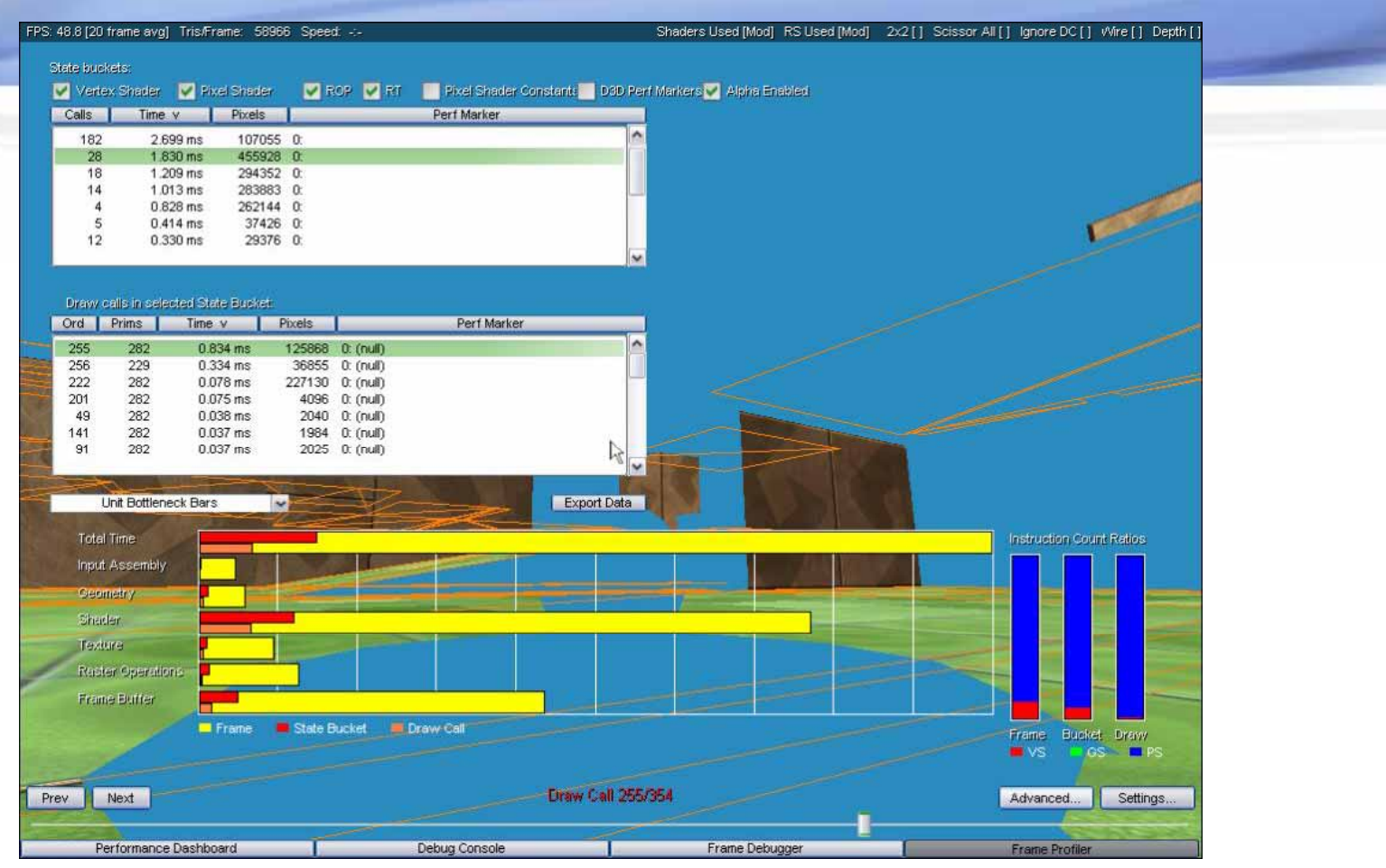

Problem: Inexpensive geometry, low number of draw calls, high number of expensive pixels.....

Solution: Render scene twice and disable color writes on the first draw!

## **GPU Application Level**

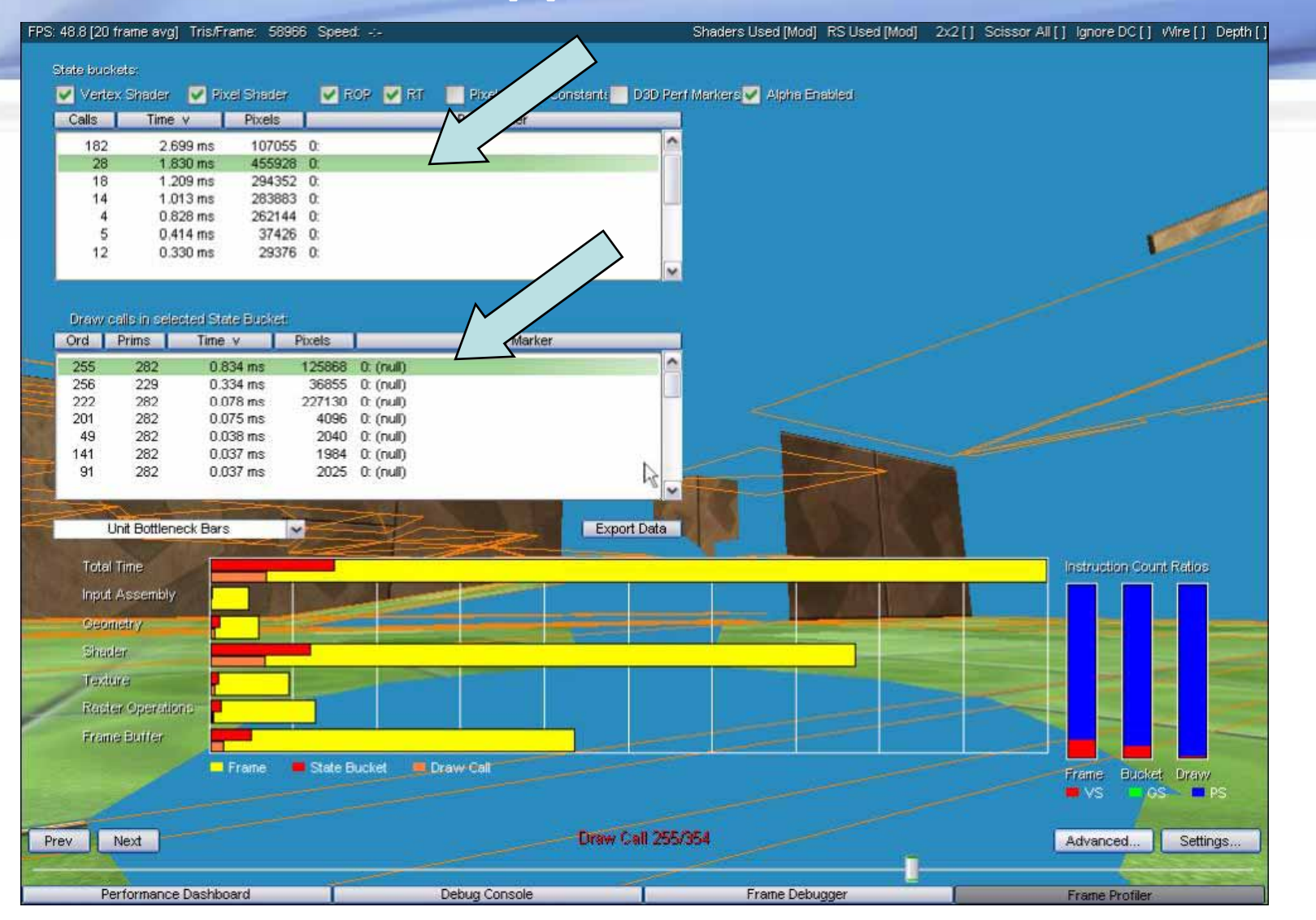

State Bucket = **4.820** ms, **303,028** pixels Draw Call = **0.837** ms, **12257**,88882 pixels

# **GPU System Level**

#### Performance Dashboar

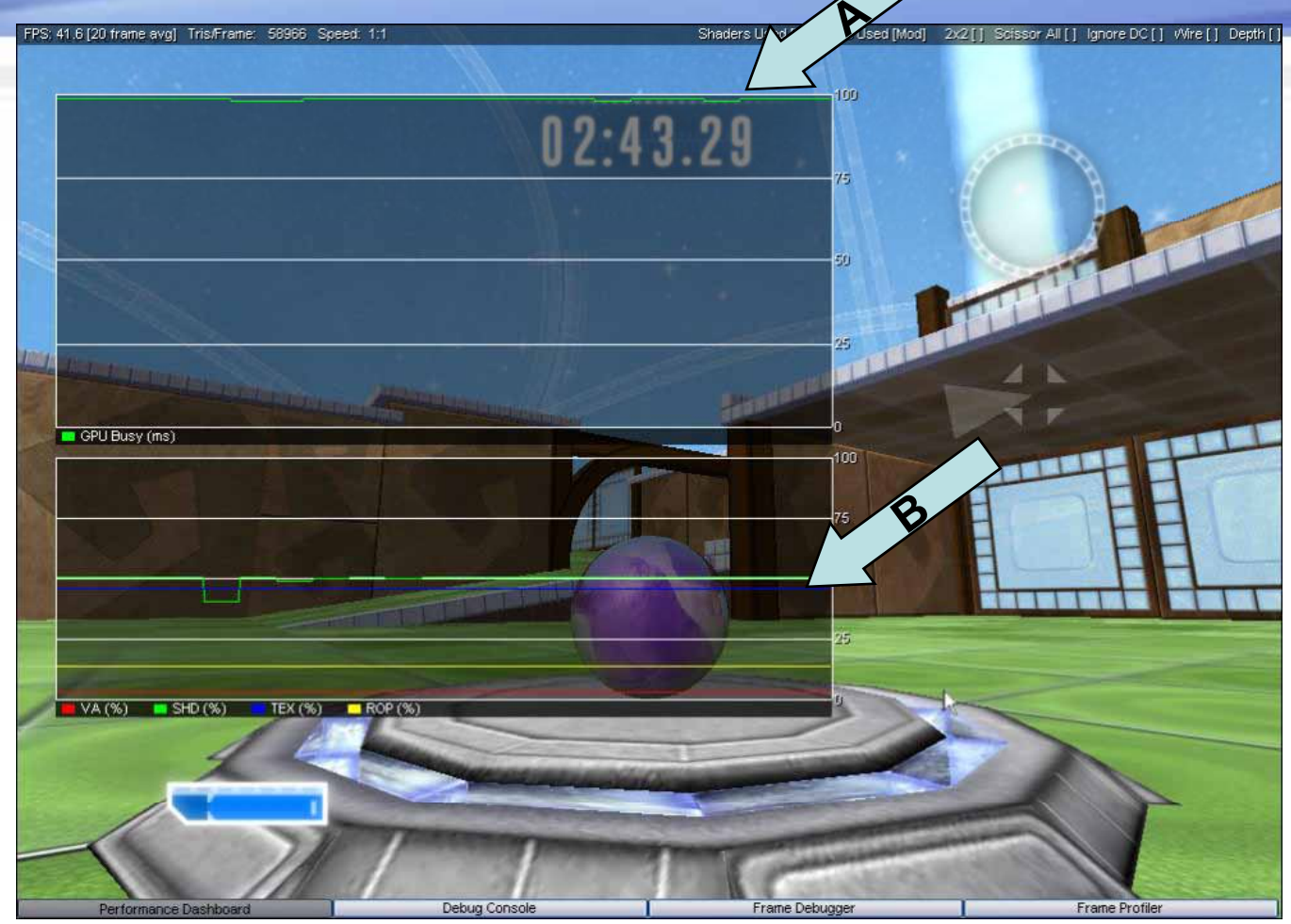

Still very GPU Bound (A), Still very shader and texture bound (B)...

#### GPU Application Level Frame Profiler

| 35.9 [20 frame a     | vg] Tris/Frame: 56  | 1966 Speed:                      |                                                                                                    | Shaders Used [Mod] RS Used [Mod]                                                                                                    | 2x2[] Scissor All[] Ignore DC[] Wire[] De |
|----------------------|---------------------|----------------------------------|----------------------------------------------------------------------------------------------------|----------------------------------------------------------------------------------------------------|-------------------------------------------|
|                      |                     |                                  |                                                                                                    |                                                                                                    |                                           |
| State buckets:       |                     |                                  |                                                                                                    |                                                                                                    |                                           |
| Vertex Shade         | er 🛛 🗹 Pixel Shada  | ar 🗹 ROP 🗸                       | Rff 📃 Pixel Shader Constants                                                                                                    | 🔜 D3D Perf Markers 🗹 Alpha Enabled                                                                                                    |                                           |
| Calls Tir            | ne v 🛛 Pixels       |                                  | Perf Marker                                                                                                    |                                                                                                    |                                           |
| 63                   | 2.847 ms 12460      | 20 0:                            |                                                                                                    |                                                                                                    |                                           |
| 182 :                | 2.693 ms 1100       | 52 0:                            |                                                                                                    |                                                                                                    |                                           |
| 28                   | 1.839 ms 4632       | 89 0:                            |                                                                                                    |                                                                                                    |                                           |
| 18                   | 1.215 ms 2923       | 06 0                             |                                                                                                    |                                                                                                    |                                           |
| 4 1                  | 0.829 ms 2621       | 44 0:                            |                                                                                                    |                                                                                                    |                                           |
| 12                   | 0.350 ms 290        | 14 0:                            |                                                                                                    |                                                                                                    |                                           |
|                      |                     |                                  |                                                                                                    | M //                                                                                                    |                                           |
|                      |                     |                                  |                                                                                                    |                                                                                                    |                                           |
| Draw calls in s      | elected State Bucke | ŧ                                |                                                                                                    |                                                                                                    |                                           |
| Ord Prims            | Time v              | Pixels                           | Perf Marker                                                                                                    |                                                                                                    |                                           |
| 317 2                | 1 169 ms            | 693000 0: (null                  |                                                                                                    | A                                                                                                    |                                           |
| 312 2                | 0.496 ms            | 65536 0: (null                   | <u>,</u>                                                                                                    |                                                                                                    |                                           |
| 289 2                | 0.306 ms            | 196069 0: (null                  | )                                                                                                    |                                                                                                    |                                           |
| 288 2                | 0.158 ms            | 102724 0: (null                  |                                                                                                    |                                                                                                    |                                           |
| 352 2                | 0.059 ms            | 44100 U. (null<br>20790 D. (null |                                                                                                    | Contraction of the local division of the local division of the loc      |                                           |
| 340 2                | 0.055 ms            | 24964 0: (null                   |                                                                                                    |                                                                                                    |                                           |
| 2.22                 |                     |                                  |                                                                                                    | <ul> <li>Image: A set of the set of the</li></ul> |                                           |
| A Constantine of the | No.                 | 1.                               |                                                                                                    |                                                                                                    |                                           |
| Unit Bottl           | eneck Bars          | ~                                | Ex                                                                                                    | port Data                                                                                                    |                                           |
| Total Time           |                     | 110                              |                                                                                                    | New York and the second second                                                                                                    | Insidiation Count Patter                  |
| Telen Times          |                     |                                  |                                                                                                    |                                                                                                    | CONSTRUCTION OF THE OWNER                 |
| Input Assem          | 5IA                 |                                  |                                                                                                    |                                                                                                    |                                           |
| Geometry             |                     |                                  |                                                                                                    |                                                                                                    |                                           |
| Shader               | 1                   |                                  |                                                                                                    |                                                                                                    |                                           |
| Posture.             |                     |                                  |                                                                                                    |                                                                                                    |                                           |
| revidire             |                     | Part P                           |                                                                                                    |                                                                                                    |                                           |
| Reister Open         | ationis             |                                  |                                                                                                    |                                                                                                    |                                           |
| Frame Buffe          | r - 1               |                                  |                                                                                                    |                                                                                                    |                                           |
|                      | Frame               | State Rucket                     | Draw Call                                                                                                    |                                                                                                    |                                           |
| //                   | - Traine            | - CHORE CARDINER                 | - Hawkeeding                                                                                                    |                                                                                                    | Frame Bucket Draw                         |
| - (6)                | 11                  | The second                       | and the second division of the second division of the second divisio |                                                                                                    | - VS COS PS                               |
|                      | 101                 | 1                                | A DESCRIPTION OF TAXABLE                                                                                                    | - F-0 547557                                                                                                    |                                           |
| rev Next             | 101                 | 11                               | Uraw                                                                                                    | PCC//10/17/304                                                                                                    | Advanced Settings.                        |
|                      | 1 1000              | P. and                           |                                                                                                    |                                                                                                    |                                           |
| Performar            | ice Dashboard       |                                  | Debug Console                                                                                                    | Frame Debugger                                                                                                    | Frame Profiler                            |

Now we are limited by a FFP call. By using the "scrubber" we determine that the call renders the glow buffer quad to the screen.

# **GPU System Level**

#### **Performance Dashboard**

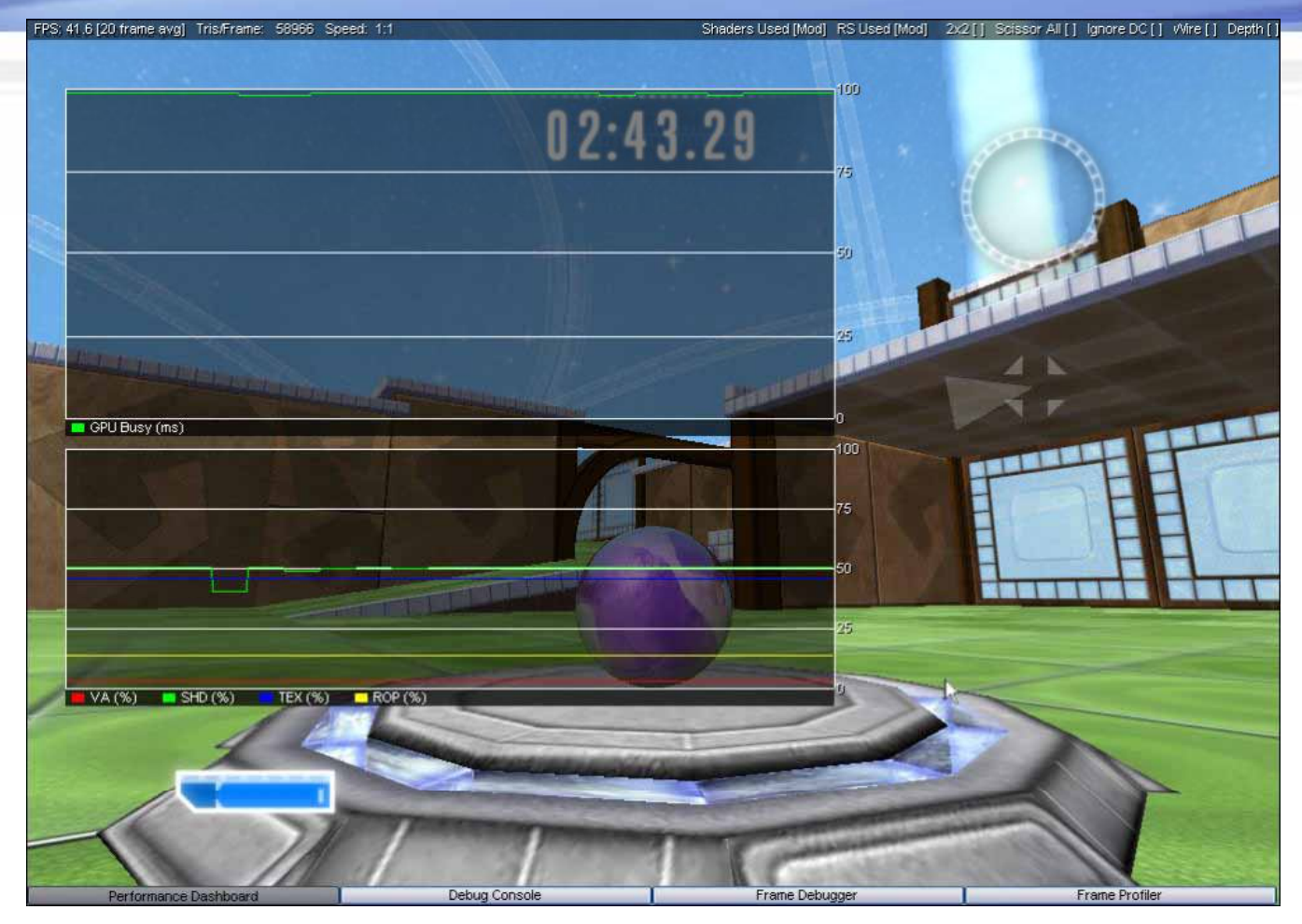

Moving on to a texture optimization

#### **GPU System Level** Performance Dashboard

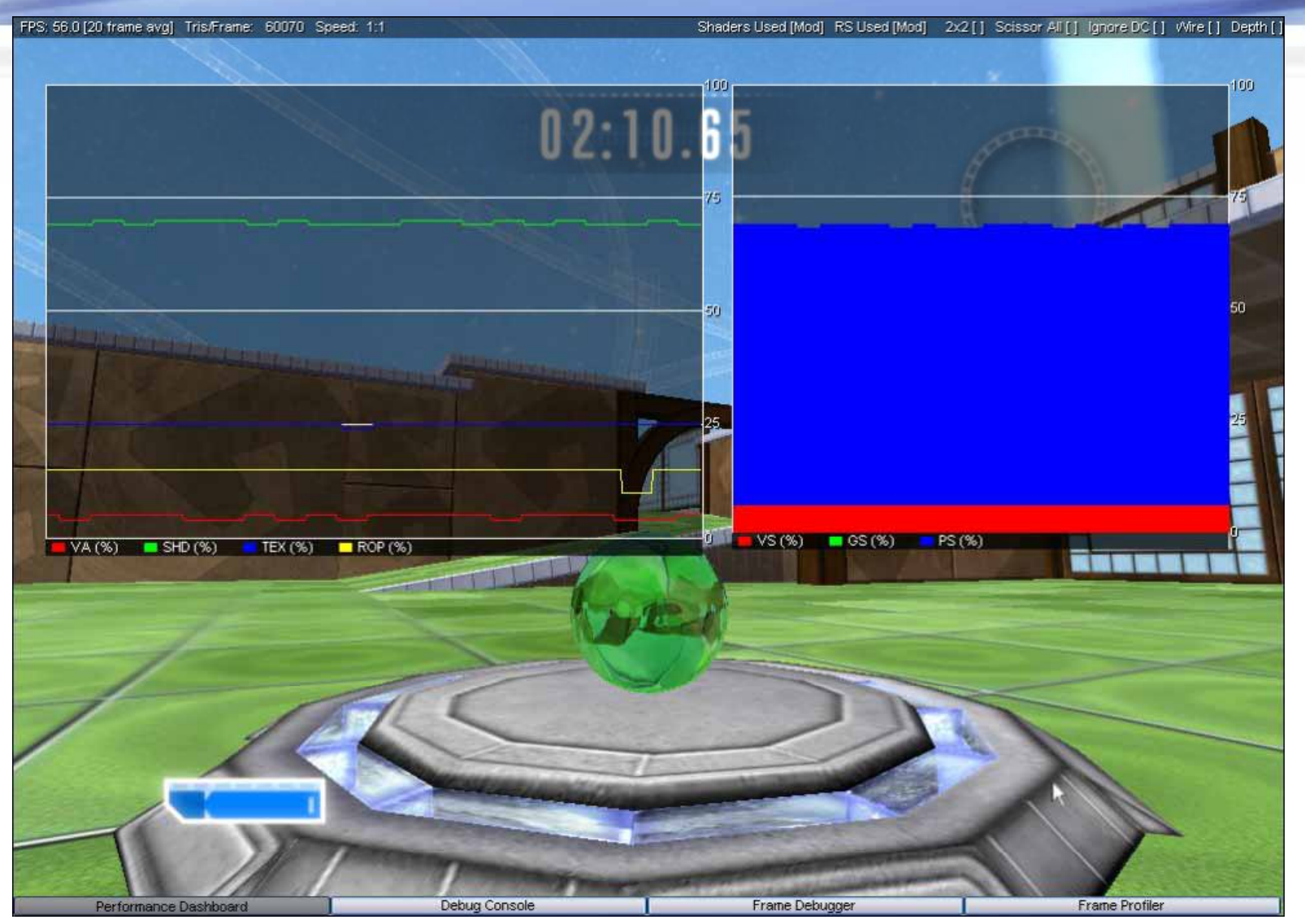

A StretchRect optimization reduces texture work, making pixel optimizations even more valuable.

# **GPU System Level**

#### **Performance Dashboard**

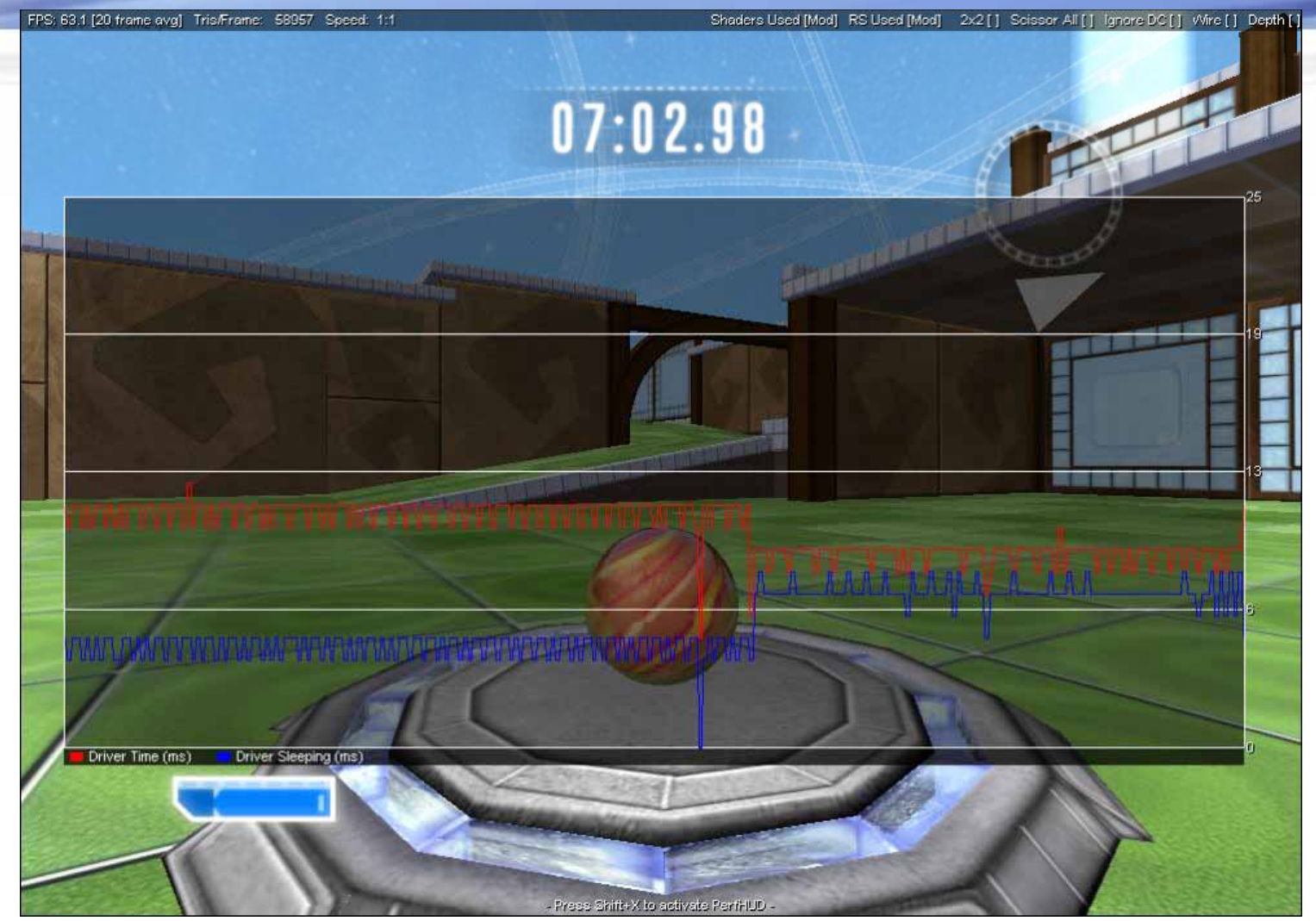

A driver optimization increases GPU Utilization.

#### GPU System Level Performance Dashboard

What's next...

- Investigate more pixel optimizations – Scissor test confirms.

- Compressed texture usage – forcing 2x2 gives ~5 frame improvement.

- SLI Optimizations

- Investigate CPU optimizations, on the 8800 GPU utilization is only 25%

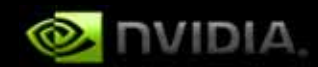

# Thanks Eric!!!

#### **Introducing PerfHUD 6.0!**

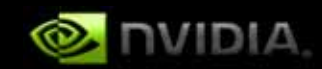

Unified Driver on Vista: use any release driver! **Comprehensive SLI Support Graphs for SLI specific data** Insight into SLI performance gotchas **Powerful new debugging features Texture visualization modes API Call data mining and analysis** Shader visualization **Usability Features** All new hot key support **Rich use of Direct3D PerfMarkers** 

## PerfHUD 6: Performance Dashboard

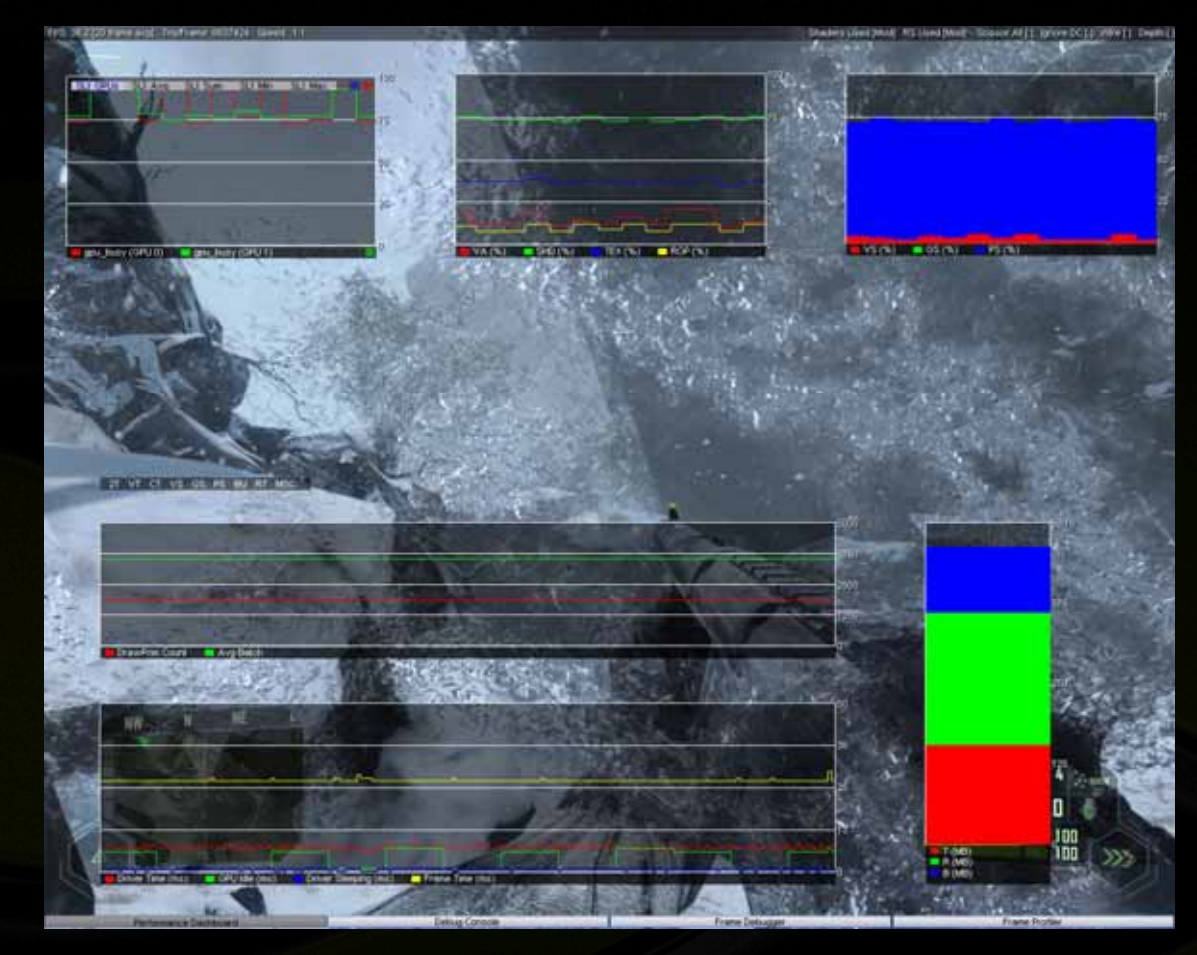

Graph GPU and driver data Edit to suit your needs SLI Graph for multi-GPU API usage statistics

Crysis used with permission from Crytek. © Crytek GmbH. All Rights Reserved. Crysis and CryENGINE are trademarks or registered trademarks of Crytek GmbH in the U.S and/or other countries.

### **PerfHUD 6: Frame Debugger**

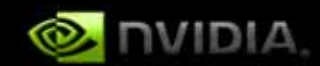

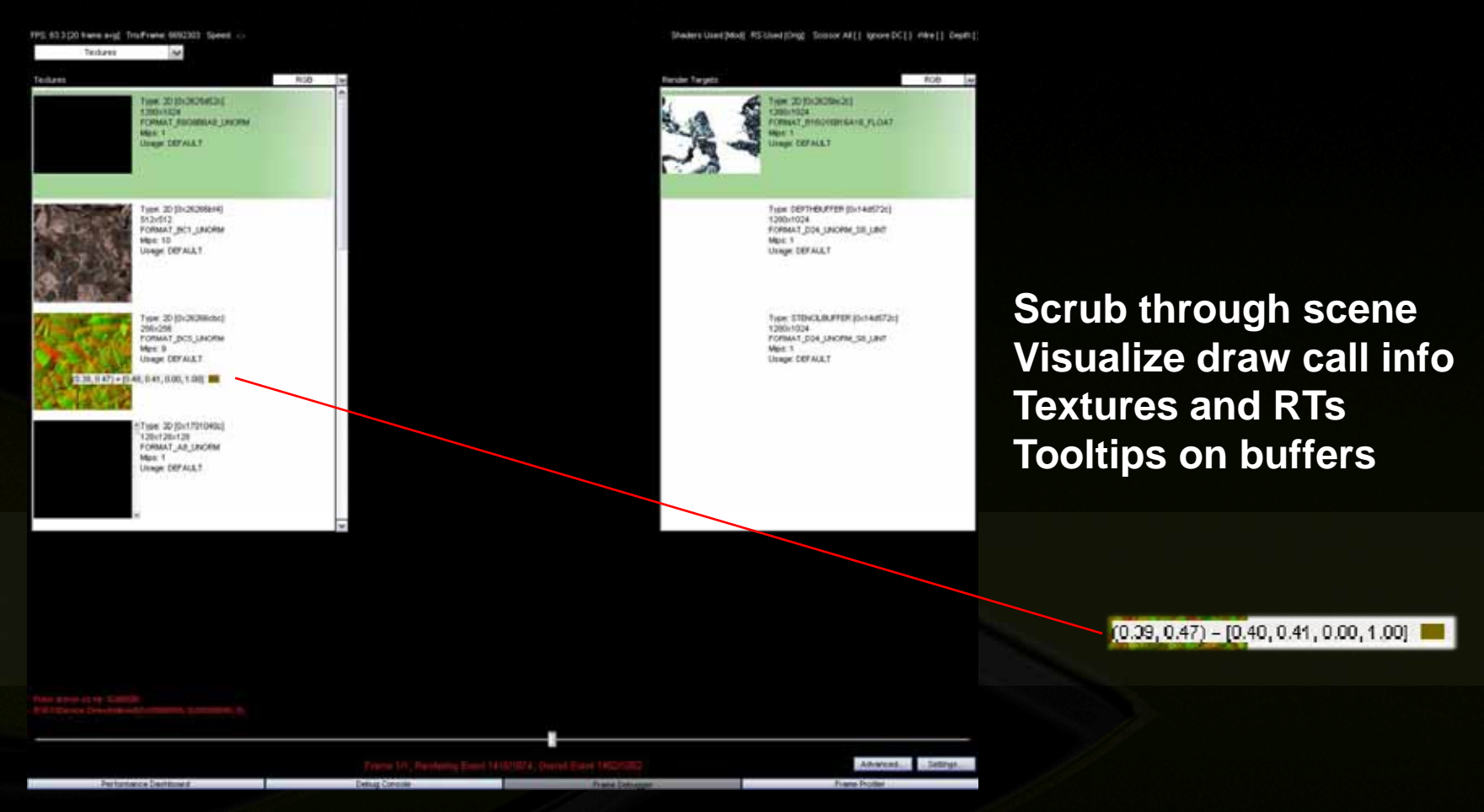

Crysis used with permission from Crytek. © Crytek GmbH. All Rights Reserved. Crysis and CryENGINE are trademarks or registered trademarks of Crytek GmbH in the U.S and/or other countries.

#### **PerfHUD 6: Frame Debugger**

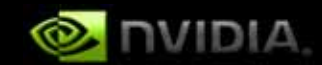

IPS 555(20 have angl. Truitmene 605(2)53. Speed -States Gard[Mod\_RState1Drg\_ScienceAl] (provDC]) rite[] Dealty Textures N. 108 850 Type: 20 (0x2626/d2c) New 2010/01/05/01 1200+1024 COBUNCT INTO OCONSAINE, FLOAT MORMAT\_RECORDER\_ LINOPH Mgo: 1 Usage DEFALLT CEFALLT Tion DEPTHENETER (0x14a)(22) 1200x1024 FORMAT\_DO4\_LNORM\_SELLENT Highed Texture 101 Mpc 1 Usinger DEFAULT 12 feidure (2) Mack Texture (M) 25% Gray Texture 50% Gray Texture 75% Gray Texture VMde Texture (VV) Horspiteld Gradiers Texture **Texture analysis: substitute** Type: ETDACLIRUPTER (Sch4d572c) Verboal Gradient Tendure 1280+1024 Tornaut\_pos\_lakofak\_ps\_lakof Mps\_1 Unage\_CEFAULT precomputed textures server All Texture Grant Turning 0-1 **Controllable via Perf Markers** Sain Torfie Visualiza Type: 20 (0x15377ec) FORMAT RECEIPERALE LINORM Mare: 1 Unage DEFALLT Original Texture (O) 2x2 Texture (12) Black Texture (B) 25% Oray Texture 50% Gray Texture 75% Gray Texture White Texture (W) Horizontal Gradient Texture Vertical Gradient Texture Color Mipmap Texture (M) Advanced in 1 Remove All Texture Overrides.

Crysis used with permission from Crytek. © Crytek GmbH. All Rights Reserved. Crysis and CryENGINE are trademarks or registered trademarks of Crytek GmbH in the U.S and/or other countries.

Tonemap 0-1

Save Tu File Visualize

## **PerfHUD6: Frame Debugger**

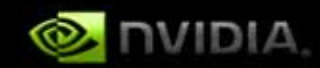

#### **Buffer Visualization**

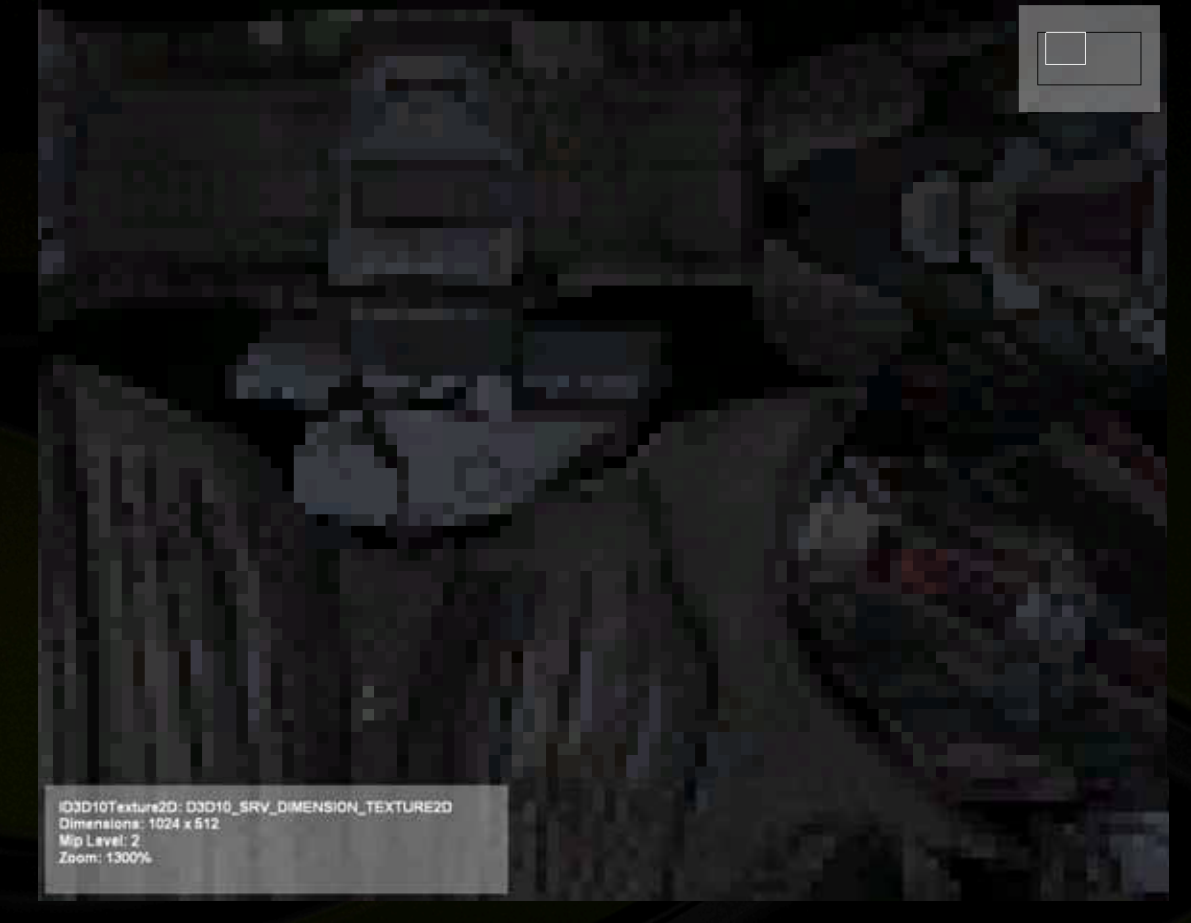

Visualize any buffer full screen 2D/3D/Cube/Arrays Pan/Zoom Change mipmap level

Crysis used with permission from Crytek. © Crytek GmbH. All Rights Reserved. Crysis and CryENGINE are trademarks or registered trademarks of Crytek GmbH in the U.S and/or other countries.

# PerfHUD6: Frame Debugger

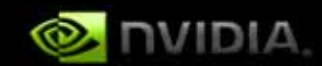

TPS S25(20 have sig) Traifinite 660(202 Speed on Collect Ind

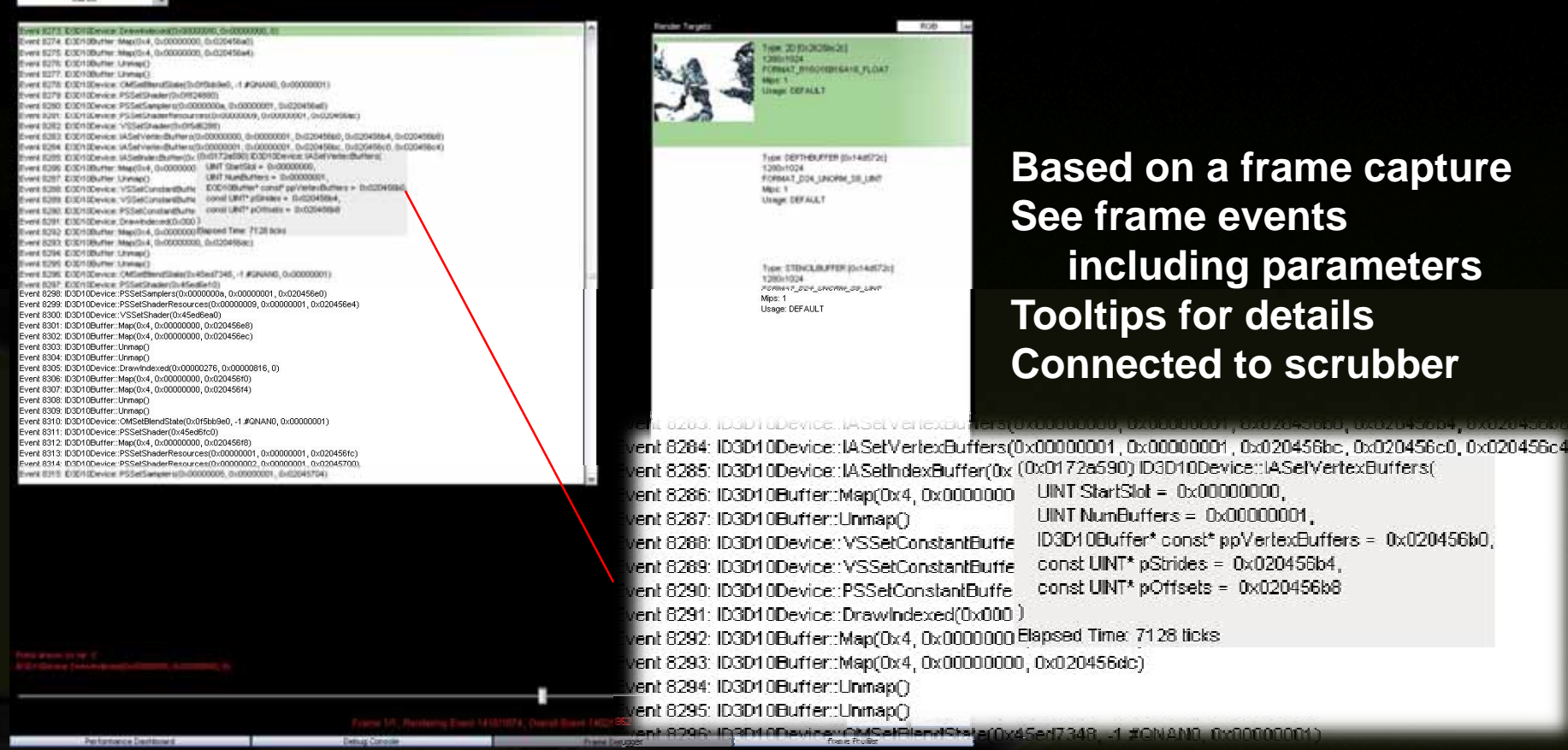

Maders Used Model RS Shed (Drigt: Science Ad (1 Januar 2011) (He (1 Death)

Crysis used with permission from Crytek. © Crytek GmbH. All Rights Reserved. Crysis and CryENGINE are trademarks or registered trademarks of Crytek GmbH in the U.S and/or other countries.

## **PerfHUD 6: Frame Debugger**

Makes User[Mod\_RS3ied]Drg\_\_Source Al[| groesDC]) #ke[| Depth;

2,244.08

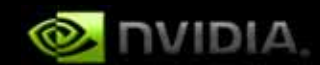

#### Draw Call Dependencies

TPS 547(20 Exercise) Trufframe 6650228 Speed

Departulenciard

| A Producers                                                                                        | Fierdie Targetit                                                                                                    |
|----------------------------------------------------------------------------------------------------|----------------------------------------------------------------------------------------------------|
| Event 5439 EXXYODevice: CearMenderTargetView(2x0nSec198, 0.000000)                                 |                                                                                                    |
| Event S456 EXEMPTER Drawl()(0000004, 0x000006)<br>Event S464 EXEMPTER Drawl()(00000004, 0x0000006) |                                                                                                    |
| Event 1470 (E0010Device: Drew(9x0000004, 0x000009x)                                                |                                                                                                    |
| Event 5478 E32430event Draw/0.0000004, 0.000009()                                                  | - (                                                                                                    |
| Event SSOE EXEMPTION Draw(Sk0000004, Bu000009c)                                                    |                                                                                                    |
| Event SSA EXTODevent Previous0000004, 5-0000004)                                                   | The Third                                                                                                    |
| Event 1551. D3010Devez: Draw(0x0000004, 0x0000000c)                                                |                                                                                                    |
| Event 5868 C00h10e-kts Drawhate-aut0-00002212, 0-00000000, 0)                                      |                                                                                                    |
| Event 5597 E3019Develor Draw(0x0000004, 0x0000004))                                                | and the second second sec |
| Event 5401: EUCrobevice: ClearRenderTargeth/lew/DuOtles:340, 0.000000                              |                                                                                                    |
| <ul> <li>Consumption</li> </ul>                                                                    |                                                                                                    |
| Event 13270. E0D10Device (Insective00000004, 0x00000244)                                           |                                                                                                    |
| Every Liker, ECOTOPHICK Drawtovicocook, (HODO2985)                                                 | 071.00                                                                                                    |
|                                                                                                    |                                                                                                    |
|                                                                                                    | AIN                                                                                                    |
|                                                                                                    |                                                                                                    |
|                                                                                                    |                                                                                                    |
|                                                                                                    |                                                                                                    |
|                                                                                                    |                                                                                                    |
|                                                                                                    |                                                                                                    |
|                                                                                                    |                                                                                                    |
|                                                                                                    |                                                                                                    |
|                                                                                                    |                                                                                                    |
|                                                                                                    |                                                                                                    |
|                                                                                                    |                                                                                                    |
|                                                                                                    |                                                                                                    |
|                                                                                                    |                                                                                                    |
|                                                                                                    |                                                                                                    |
|                                                                                                    |                                                                                                    |
|                                                                                                    |                                                                                                    |
|                                                                                                    |                                                                                                    |
|                                                                                                    |                                                                                                    |
|                                                                                                    |                                                                                                    |
|                                                                                                    |                                                                                                    |
|                                                                                                    |                                                                                                    |
|                                                                                                    |                                                                                                    |
|                                                                                                    |                                                                                                    |
|                                                                                                    |                                                                                                    |
|                                                                                                    |                                                                                                    |
|                                                                                                    |                                                                                                    |
|                                                                                                    |                                                                                                    |
|                                                                                                    |                                                                                                    |
|                                                                                                    |                                                                                                    |
|                                                                                                    |                                                                                                    |
|                                                                                                    | Aba                                                                                                    |
|                                                                                                    |                                                                                                    |

Show producers & consumers dependencies for each call These can hurt single GPU and SLI performance

Crysis used with permission from Crytek. © Crytek GmbH. All Rights Reserved. Crysis and CryENGINE are trademarks or registered trademarks of Crytek GmbH in the U.S and/or other countries.

#### PerfHUD 6: Adv Frame Debugger

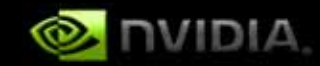

#### Vertex Assembly

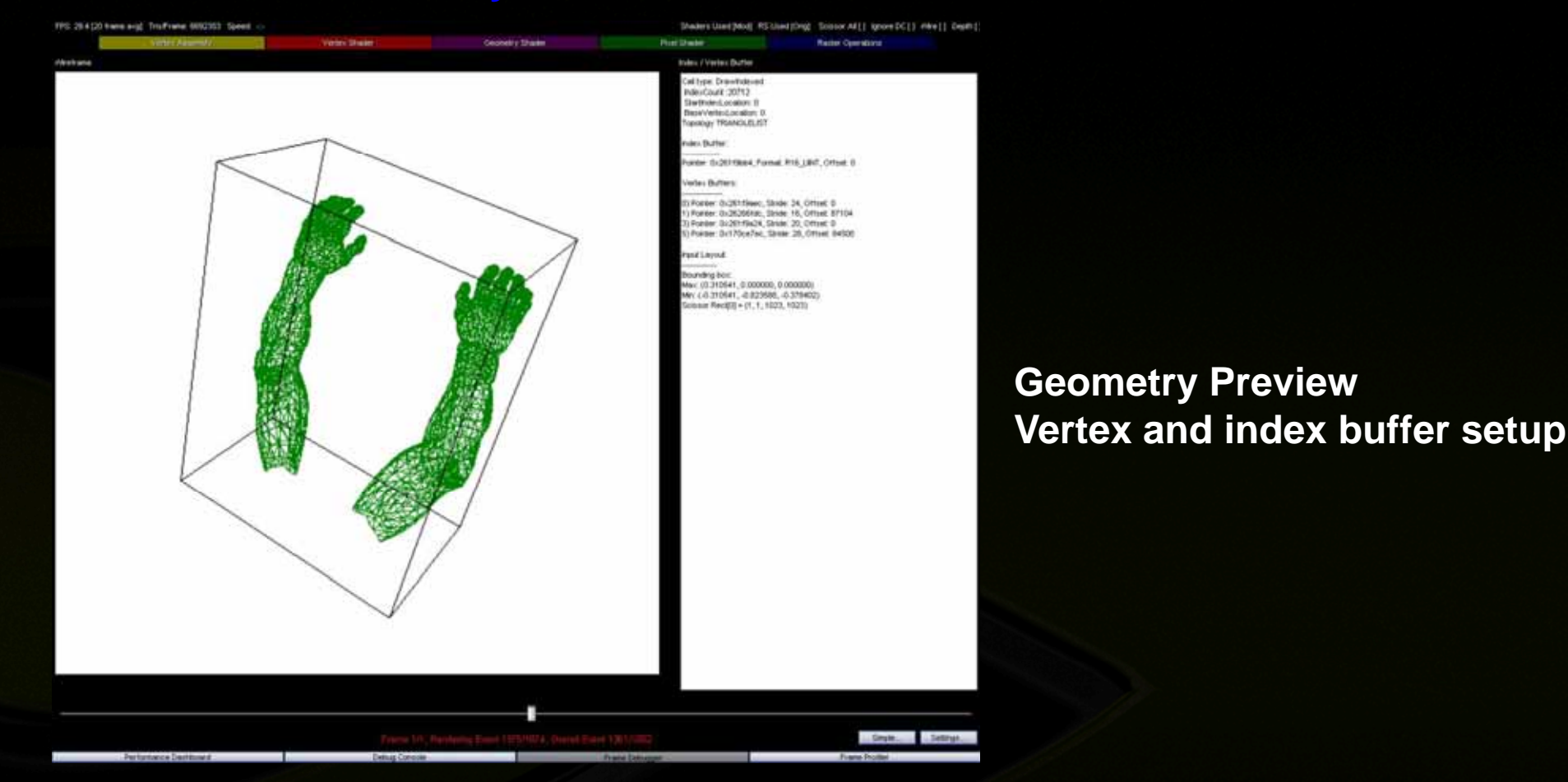

Crysis used with permission from Crytek. © Crytek GmbH. All Rights Reserved. Crysis and CryENGINE are trademarks or registered trademarks of Crytek GmbH in the U.S and/or other countries.

## PerfHUD 6: Adv Frame Debugger

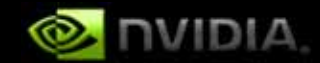

#### Vertex, Geometry and Pixel Shaders

| PS 54.7 (20 Hare ang) Troitrake 6050353 Speed 🗠                                                      |                                                                                                    |                                                                                                    | Sheder's Used (Mod) /                                                                                                    | Schedping Scook Af[] gooe DC[] ree[] Cepti                                                                      |                                           |                                |
|----------------------------------------------------------------------------------------------------|----------------------------------------------------------------------------------------------------|----------------------------------------------------------------------------------------------------|----------------------------------------------------------------------------------------------------|----------------------------------------------------------------------------------------------------|-------------------------------------------|--------------------------------|
| Varies Assembly                                                                                      | Veter Shaler                                                                                                    | Geotetry Share                                                                                                    | Für Date                                                                                                    | Rader Operations                                                                                                |                                           |                                |
| Noe Noe                                                                                              | 1 Literaret                                                                                                    |                                                                                                    |                                                                                                    |                                                                                                    |                                           |                                |
| Tune 20 (26:20(25:45))<br>1200:0124<br>10/MART_PERCENTIAL_INCERN<br>Mart 1<br>Uninger DEFAULT        | 7/<br>7/ Generated by Riz<br>7/<br>7/ Beffer Befinition                                                                | nsfolt (8) MLHL Mader Complian                                                                                                    | Ē                                                                                                    |                                                                                                    |                                           |                                |
| Type 20 (5-0535006)<br>2045-534<br>2046-534<br>2046-534<br>2046-534<br>2046-534<br>20                | // dealtes PEL_PAR<br>// 1<br>// Eleant4 g_PE_Pe<br>// Eleant4 g_PE_Pe<br>// Eleant4 g_PE_Pe                           | Coler, // Offeet<br>Coler, // Offeet<br>UngleZur, // Offeet<br>UngleZur, // Offeet                                                                                                    | 0 Stan: 14<br>14 Stan: 14<br>15 Stan: 14<br>48 Stan: 18 (uniond)                                                                                                    |                                                                                                    |                                           |                                |
| Unique DEF ACL.T                                                                                     | // 1<br>// // // /////////////////////////                                                                             | ma                                                                                                    |                                                                                                    |                                                                                                    | Edit & Cont                               | tinue Shaders                  |
| Tote 20 (buckbook)<br>Totes (buckbook)<br>POMAT (buckbook)<br>Maps 11<br>Unings 607 HAT              | // Hant+ Relif<br>// Hant+ Relif<br>// Hant+ Relif<br>// Hant+Offer<br>// Hant+Offer<br>// Hant+Offer<br>// Hant+Offer | der: // Dffeet<br>Die: // Dffeet<br>Die: // Offeet<br>pattfakretie: Destynantite<br>mathyenes: DeffectionArent_1<br>(DealeMantettie: 1_2_3)/ 0<br>Daffgemen: Arth. VaniamenAf                                                                                                    | 0 Direc 10<br>10 Time 10<br>ph. Diverpart backbarn_3Pairsy<br>                                                                                                    | terefyrael///Sflaet) 49 June 14<br>de fine 12<br>mit 10 June 14<br>ffret 11 June 14                             | Visualize in<br>Constants                 | put textures                   |
| Tiyer 20 (SH15377HC)<br>1+1<br>PORKAT_PROJEKAB_URC/HM<br>Mart 1<br>Unage DEFALLT                     | // )<br>// destrue FE_LINF<br>// 1<br>// Eleath Diffue<br>// Eleath Belidie<br>// Eleath Belidie                       | r<br>1/ Offset:<br>desJeoly // Offset:<br>handlacked; // Offset;                                                                                                    | 0 Nues 14<br>16 Nues 14 Neurosoft<br>15 Nues 14 Neurosoft                                                                                                    |                                                                                                    | Sampler ov                                | rrides                         |
|                                                                                                    | w C. Ginnis Lington                                                                                                    | sili // biliest                                                                                                    | 40 Fate: 48 (second)                                                                                                    |                                                                                                    |                                           |                                |
| vel Stader Sanjers                                                                                   | Text in first a second second                                                                                          |                                                                                                    | Contraction of the local division of the local division of the loc | UND -ONS POT VI                                                                                                 |                                           |                                |
| PS Sargter S                                                                                         | Heregen                                                                                                    |                                                                                                    |                                                                                                    | - MARIEN                                                                                                    | lauer Samplers                            |                                |
| AddressU (Film)<br>AddressU (Film)<br>AddressV (Film)<br>AddressV (Film)<br>Mathematikada Port       |                                                                                                    |                                                                                                    |                                                                                                    | A PS                                                                                                    | Sampler O                                 |                                |
| Max.ODBee: 0.000000 Mindlagt.rearMpFord                                                              | Sharker Conditivitie                                                                                                   |                                                                                                    |                                                                                                    | E Fi                                                                                                    | iter: Anisotropic                         | Anisotropic 🗸 🗸                |
| MaxAntodropy 8 Anicologic Feel<br>ComparisorPunc Never<br>BorderColor(1) 0.000000 (0.000000          | Constant Burner, HSP_FRAM<br>Variable Name, g_PS_Sk<br>21644975 2338409 3                                              | e<br>Conv<br>751359 0.000406                                                                                                    |                                                                                                    | A                                                                                                    | ddressLt Wrap                             |                                |
| BerderCost(1) 0.00000 0.000000<br>BerderCost(2) 0.00000 0.0.00000<br>BerderCost(2) 0.00000 0.0.00000 | 4.050258 4.171427 A<br>Visitable Namer g_PS_56<br>                                                                     | N.089<br>364197 (0.200394<br>N.89907e<br>0.906068 (0.000000                                                                                                    |                                                                                                    | A                                                                                                    | ddressV: Wrap                             | MinLinearMaqMipPoint           |
| MALCO: 0.000000 (0.000000<br>Mars.CO: 1120403456.000000 (1105.000000                                 | Variable Name: g_PS_Fo<br>5.354500: 4.211601: 4<br>Constant Buffer: FEH_MATH                                           | pColor<br>702456 0.150197<br>9546                                                                                                    |                                                                                                    | A                                                                                                    | aaressvii: viirap<br>int ODBias: 0.000000 | MinMagLinearMipPoint           |
|                                                                                                    |                                                                                                    |                                                                                                    |                                                                                                    | M                                                                                                    | axAnisotropy: 8                           | MinMagMipLinear<br>Anisotropic |
|                                                                                                    |                                                                                                    |                                                                                                    |                                                                                                    | Gran. Milerer                                                                                                   |                                           | A BOOLOGIC                     |
|                                                                                                    |                                                                                                    | and the other designation of the local division of the local divis | a la bailtean ha                                                                                                    | the second second second second second second second second second second second second second second second se |                                           |                                |

Crysis used with permission from Crytek. © Crytek GmbH. All Rights Reserved. Crysis and CryENGINE are trademarks or registered trademarks of Crytek GmbH in the U.S and/or other countries.

## **PerfHUD 6: Adv Frame Debugger**

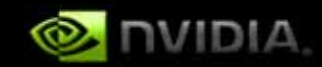

| The ALD DO have and Truthwise \$550228                                                                                                    | Speed o            |                  | Mades Used Mod PS Used Mod: Source Ad [ I grow DC])                                                                                                    | February Depart                       |              |                       |
|----------------------------------------------------------------------------------------------------|--------------------|------------------|----------------------------------------------------------------------------------------------------|---------------------------------------|--------------|-----------------------|
| Vartes Addentify                                                                                                    | Veter States       | Cecheliny Shades | Post Dauber Radier Operations                                                                                                    |                                       |              |                       |
| ender Sales                                                                                                    |                    |                  | Persile Twights                                                                                                    | non ].w                               |              |                       |
| A Ratietter liste                                                                                                    | n                  |                  |                                                                                                    | •                                     |              |                       |
| Fallender Solat                                                                                                    | Stat Inc.          |                  |                                                                                                    |                                       |              |                       |
| Cultification moment                                                                                                    | Note Inc.          |                  |                                                                                                    |                                       |              |                       |
| ProntOC True                                                                                                    | 1 tat (m)          |                  |                                                                                                    |                                       |              |                       |
| Desthillion D                                                                                                    | 50                 |                  |                                                                                                    | 24                                    |              |                       |
| Depth@lanClamp: 0.000000                                                                                                    | in homen           |                  | this was a start of the start of the start o |                                       |              |                       |
| SizerScale/Death/Nex 0.000000                                                                                                    | 10 000000          |                  |                                                                                                    |                                       |              |                       |
| Destricted rates True                                                                                                    | True Inc.          |                  | month is the in the                                                                                                    |                                       |              |                       |
| Schutzeffreiter Paine                                                                                                    | False Inc.         |                  |                                                                                                    |                                       |              |                       |
| Maleorentellisate Palos                                                                                                    | False in           |                  | BACK AND A REAL PROPERTY OF A REAL PROPERTY OF A REAL PROPERTY                                                                                                    |                                       |              |                       |
| A AL POTYOTAL Faller                                                                                                    | False in           |                  |                                                                                                    |                                       |              |                       |
| A Depth/Depril Date                                                                                                    |                    |                  |                                                                                                    |                                       |              |                       |
| Faction and True                                                                                                    | Tates (all)        |                  |                                                                                                    | 2                                     |              |                       |
| Constructed and American                                                                                                    | Zen in             |                  |                                                                                                    |                                       | modify all   |                       |
| Department of the second                                                                                                    | Tank in 1          |                  |                                                                                                    |                                       |              |                       |
| Characterization Fisher                                                                                                    | fairs -            |                  |                                                                                                    |                                       |              |                       |
| The State State College                                                                                                    | Co. av             |                  |                                                                                                    |                                       |              |                       |
| Stern Branchister Contra                                                                                                    | 1211               |                  |                                                                                                    | randar eta                            | ita cattinac |                       |
| Line Carvesterate U.S.V                                                                                                    | 1947               |                  |                                                                                                    |                                       | แธ วธแททนุว  | )                     |
| Stended and a set of the set of the set of t | Peep (W)           |                  |                                                                                                    |                                       | J            |                       |
| Derck prove kickgar is neep                                                                                                    |                    |                  |                                                                                                    |                                       |              |                       |
| Devolopficard workers, here                                                                                                    | Party Inc.         |                  |                                                                                                    | Rondor tard                           | ate dienlavi | 60                    |
| Sterceophysifications: Always                                                                                                    | Alwaya ::          |                  |                                                                                                    | i i i i i i i i i i i i i i i i i i i | cis uispiay  | GU                    |
| DenatOptiscal aceFail Keep                                                                                                    | Katp (sec          |                  |                                                                                                    |                                       |              |                       |
| Steric/CyDectPaceDepthFall Kery                                                                                                    | neep (w)           |                  |                                                                                                    |                                       |              |                       |
| StericiCoEackFaceFacer meep                                                                                                    | Reep (ar           |                  |                                                                                                    |                                       |              |                       |
| StericiCpDackFaceFunc: Always                                                                                                    | Always Int.        |                  |                                                                                                    |                                       |              |                       |
| Stenui#lat 0x0000000                                                                                                    | 0-0000000          |                  |                                                                                                    |                                       |              |                       |
| A Bend State                                                                                                    |                    |                  |                                                                                                    |                                       |              |                       |
| AphafoCoveragethalar Faise                                                                                                    | False (m)          |                  |                                                                                                    |                                       |              |                       |
| BendErskiel) False                                                                                                    | Fabre (set         |                  |                                                                                                    |                                       |              |                       |
| EllendEnable/1 Fabre                                                                                                    | Faine (m)          |                  |                                                                                                    | 0.01 inoEpolois: Eoloo                | Foloo        |                       |
| Bendtrable2 False                                                                                                    | False int          |                  |                                                                                                    | AALIIIGLIIIQVIG, I QISG               | I also       | × .                   |
| Directivesin) False                                                                                                    | False (m)          |                  |                                                                                                    | B. U. B                               |              |                       |
| DecdEnglan4 False                                                                                                    | Falls Inc.         |                  |                                                                                                    | Depth/stencil State                   |              |                       |
| Bendlivslief: False                                                                                                    | False Inc.         |                  |                                                                                                    |                                       |              |                       |
| BendEnablet: False                                                                                                    | False in:          |                  |                                                                                                    | DepthEnable: True                     | False        | Aut.                  |
| Bendfruber? Faire                                                                                                    | False Inc.         |                  |                                                                                                    |                                       | 1 0100       |                       |
| DetBand One                                                                                                    | One list           |                  |                                                                                                    | DoothutukiteMeela Taxo                | Toro         | 14.14                 |
| Duttienst Zero                                                                                                    | Zero ne.           |                  |                                                                                                    | Debru Alingialay, Telo                | 7910         | ×.                    |
| Bendly: Add                                                                                                    | Add 100            |                  |                                                                                                    | Dauth France Frankl                   |              | 2010                  |
| Sectional-April One                                                                                                    | Ore w              |                  |                                                                                                    | Deponeunic: Equal                     | Equal        | ~                     |
| DiddlendApter Zero                                                                                                    | 200 00             |                  |                                                                                                    |                                       |              | and the second second |
| Dend's April Add                                                                                                    | Add Inc.           |                  |                                                                                                    | StendiEnable: False                   | False        | X                     |
| STUDIONIC Out                                                                                                    | 50.0               |                  |                                                                                                    |                                       | - and -      | 10000                 |
| STORISHIER'S OF                                                                                                    | 10x8               |                  |                                                                                                    | CI. L DESCRIPTION OF THE              |              |                       |
| Stranders 7 Duf                                                                                                    | (Set               |                  |                                                                                                    |                                       |              |                       |
|                                                                                                    | 100 C              |                  |                                                                                                    |                                       |              |                       |
|                                                                                                    | ×                  |                  |                                                                                                    | H.                                    |              |                       |
|                                                                                                    |                    |                  |                                                                                                    |                                       |              |                       |
|                                                                                                    |                    |                  |                                                                                                    |                                       |              |                       |
|                                                                                                    |                    |                  |                                                                                                    |                                       |              |                       |
|                                                                                                    |                    |                  | Setting                                                                                                    | - Sendar                              |              |                       |
| Inclusion of Party and                                                                                                    | Data at Connection |                  | Rest Rest Sectors                                                                                                    |                                       |              |                       |

Crysis used with permission from Crytek. © Crytek GmbH. All Rights Reserved. Crysis and CryENGINE are trademarks or registered trademarks of Crytek GmbH in the U.S and/or other countries.

## **PerfHUD 6: Frame Profiler**

Maders Used Model RS Shed Model Science Ad [] Ignore DC[] (He [] Dealth)

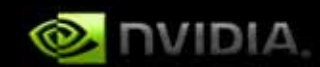

#### 195 Sti 2 (20 Have ang) Truitment 6850328 Speed

Onio bucketto

Verlas Deales 🔐 Fuel Deales 🔐 FOR 🔐 FT 🔛 Ford Dealer Candida 🖬 COD Fort Marker 🔐 Agits Ended Fort Marker and Finder F 100 0.421 ---e 20 (half/date) 0.490 ma 12016 T, PODOTERISANS FLOAT 0.483 ms. 603920 292228 0.472 mil CREATE T 3.471 mit 6-426 mm seeds 0.426 mg 170800 Traile: DEPTHER/PER(20x74)8572() 11.400 mi 686272 260536 FORMAT DON LINGHIM SH LING 0.042 ms Mpc. 1 117264 0.000 mil Unage DEFALL! Time STENCER/FER (5-14472-) FORMAT\_DOA\_LINCRIM\_TELLINIT IN STREET, Solid 0.003 mp Mips II Usage DEPACET 0.001 ma 0:030 m 0.028 #6 0.024 #6 5464 8360 1345 3941 -8-222 min 0.120 ms 0.020 ms 0.010 44 Export Dide

All draw calls profiled Draw calls grouped by State Buckets: multiply performance optimizations Multiple result graphs

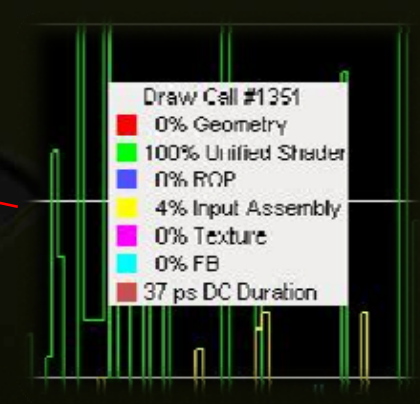

Crysis used with permission from Crytek. © Crytek GmbH. All Rights Reserved. Crysis and CryENGINE are trademarks or registered trademarks of Crytek GmbH in the U.S and/or other countries.

#### **PerfHUD 6: Adv Frame Profiler**

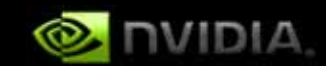

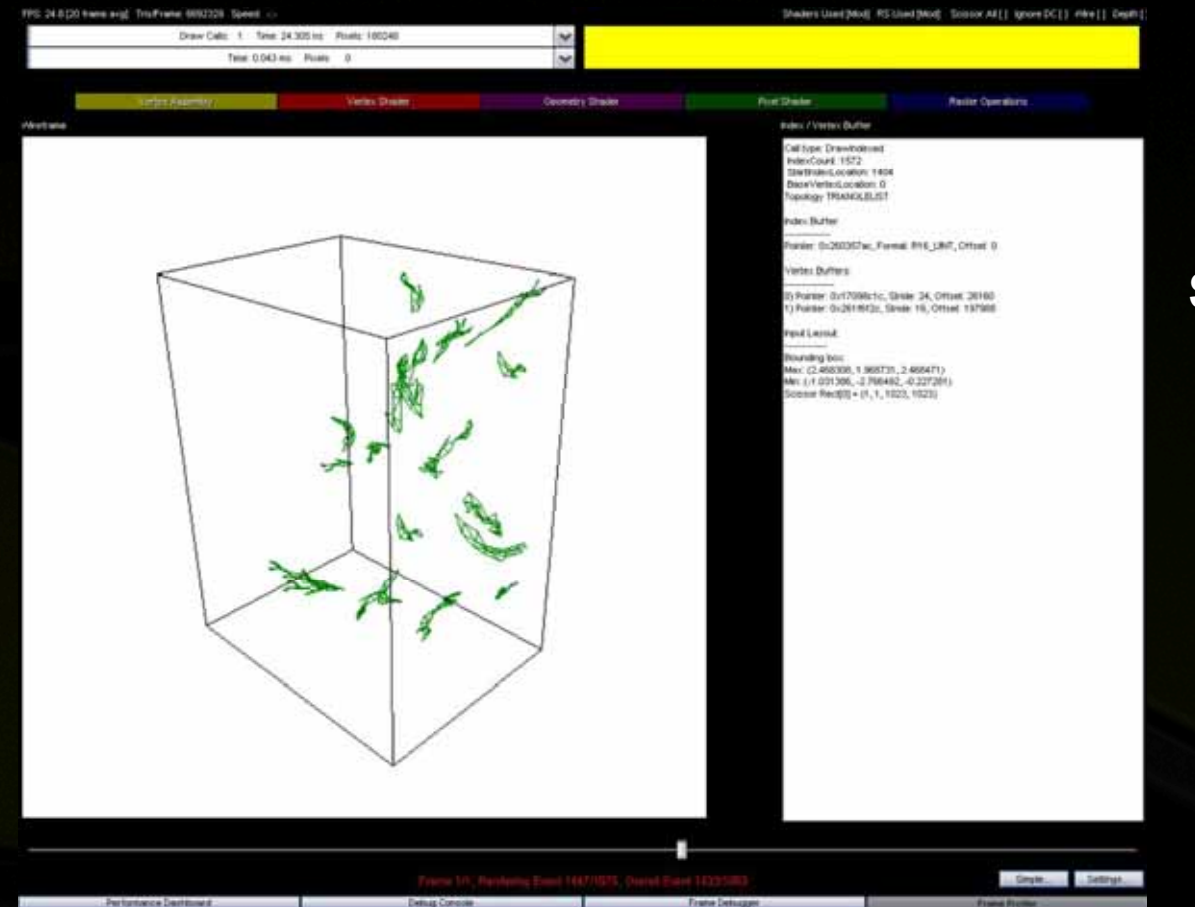

Crysis used with permission from Crytek. © Crytek GmbH. All Rights Reserved. Crysis and CryENGINE are trademarks or registered trademarks of Crytek GmbH in the U.S and/or other countries.

Same advanced features now in the profiling context

#### PerfHUD 6

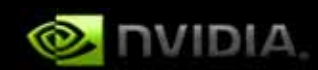

#### A taste of things to come!

- Better control via PerfMarkers: add them now!
- API time graph
- More performance hints: VSync on, windowed mode, event queries, not all render targets used, VBs not managed, etc.
- Subtotals in Frame Profiler
- Break (\_int 3) on draw call
- **32bit apps on 64bit OSs**

#### **PerfKit: Features**

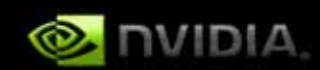

#### PerfSDK

Real time performance information in your game

- Driver data, GPU counters, etc.
  - Simplified Experiments for easy bottleneck analysis
  - Simple API, code samples and helper classes

#### GLExpert

- Detailed feedback on pipeline setup
- SLI performance feedback
- Warnings for software fallback
- **VBO/FBO performance information**
- **Microsoft PIX for Windows plugin** 
  - GPU & driver counters alongside PIX data

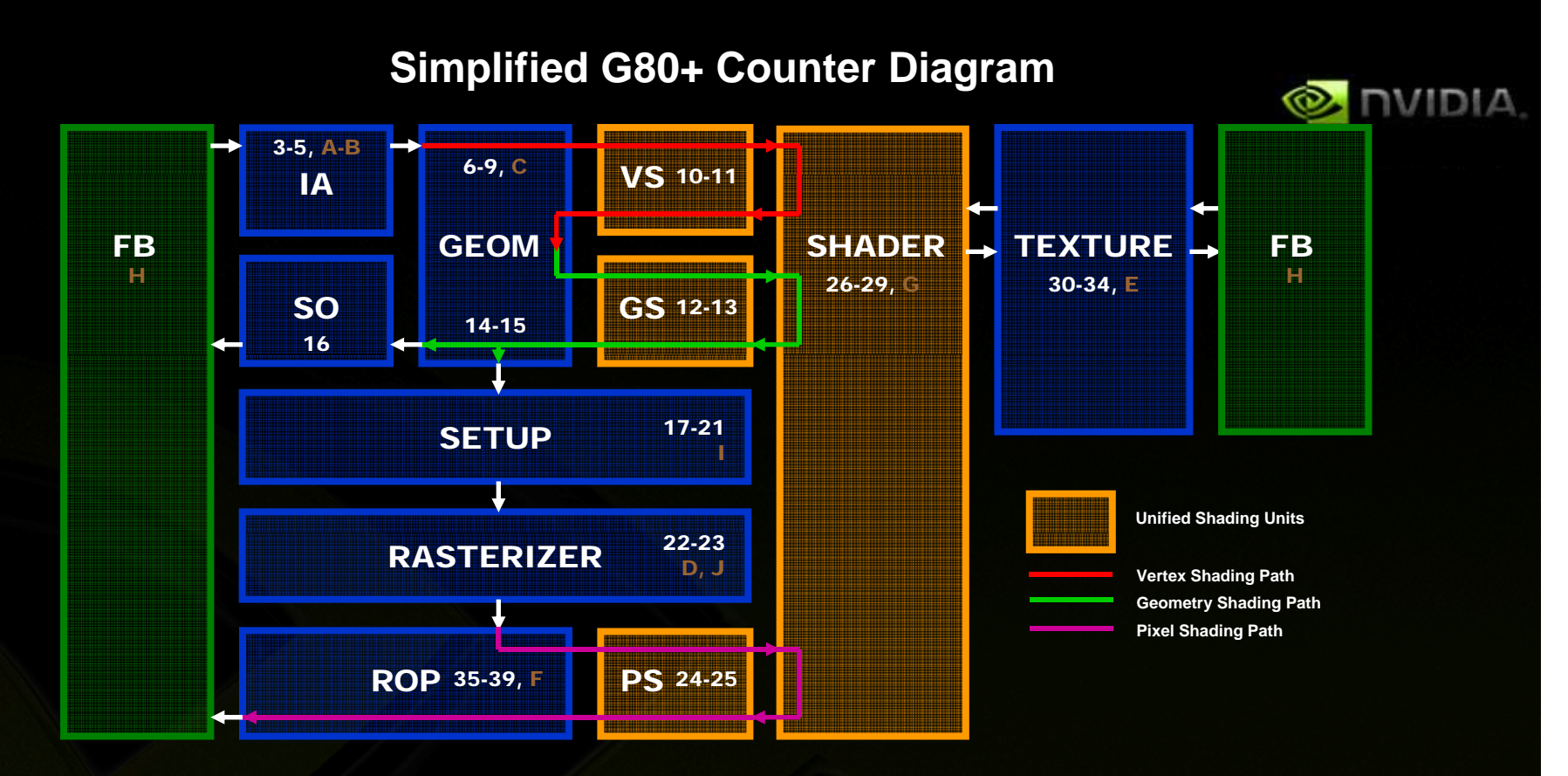

gpu\_idle (Global)
 gpu\_busy (Global)
 input\_assembler\_busy
 input\_assembler\_waits\_for\_fb
 vertex\_attribute\_count
 geom\_busy
 geom\_waits\_for\_shader
 geom\_vertex\_in\_count
 geom\_primitive\_in\_count
 vertex\_shader\_busy
 vertex\_shader\_busy
 geometry\_shader\_instruction\_rate
 geometry\_shader\_instruction\_rate

14. geom\_vertex\_out\_count
15. geom\_primitive\_out\_count
16. stream\_out\_busy
17. setup\_primitive\_culled\_count
18. setup\_primitive\_count
19. setup\_triangle\_count
20. setup\_point\_count
21. setup\_line\_count
22. shaded\_pixel\_count
23. rasterizer\_pixels\_killed\_zcull\_count
24. pixel\_shader\_busy
25. pixel\_shader\_instruction\_rate
26. shader\_busy

A. 2D Bottleneck and SOL
B. IDX Bottleneck and SOL
C. GEOM Bottleneck and SOL
D. ZCULL Bottleneck and SOL
E. TEX Bottleneck and SOL

27. shader\_waits\_for\_texture
28. shader\_waits\_for\_geom
29. shader\_waits\_for\_rop
30. texture\_busy
31. texture\_waits\_for\_fb
32. texture\_sample\_base\_level\_rate
33. texture\_sample\_average\_level
35. rop\_busy
36. rop\_waits\_for\_fb
37. rop\_waits\_for\_shader
38. rop\_pixels\_killed\_earlyz\_count
39. rop\_pixels\_killed\_latez\_count
F. ROP Bottleneck and SOL
G. SHD Bottleneck and SOL

H. FB Bottleneck and SOL I. Primitive Setup Bottleneck and SOL J. Rasterization Bottleneck and SOL

## **Graphic Remedy's gDEBugger**

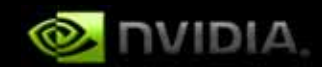

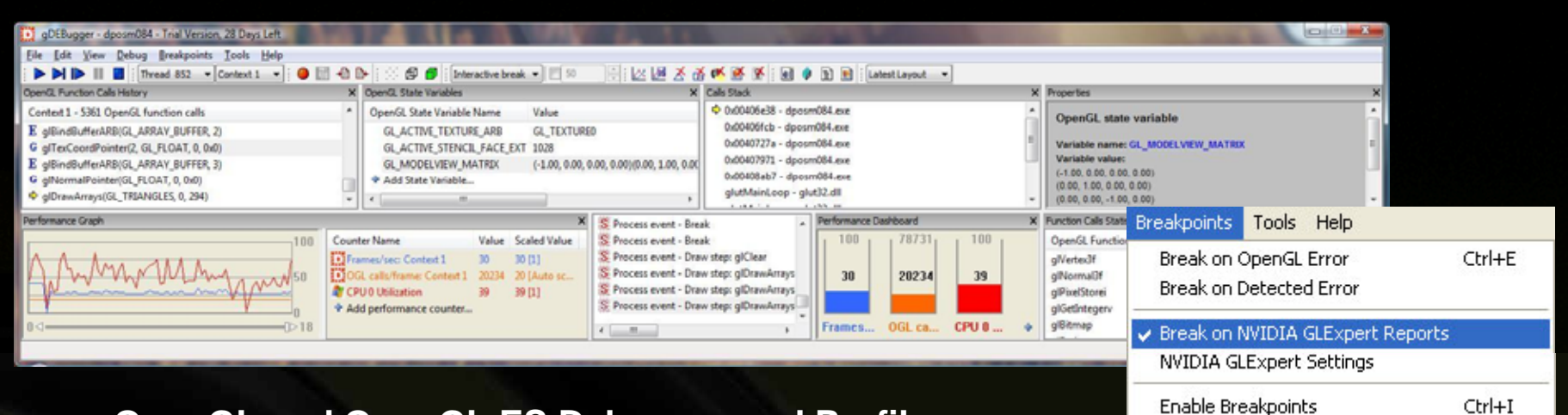

**OpenGL and OpenGL ES Debugger and Profiler** 

- **NVIDIA PerfKit and GLExpert integrated**
- Shorten development time
- Improve application quality
- Optimize performance
- Texture/buffer viewer
- Windows XP & Vista, Linux too!
- Discounted academic licenses available

#### http://www.gremedy.com

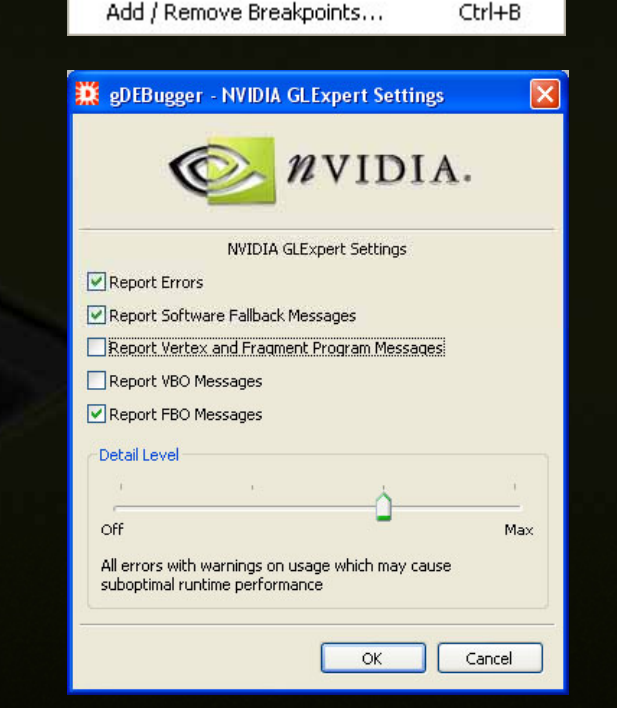

# **Graphic Remedy's gDEBugger**

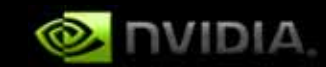

|                                                                                                    |       |                                                                                                    |                                                                                                    | _          |                                                                                                    |                                                                                                    |                                                                                                    | 1000                                                                                                    | 1000                                                                                                    |                                                                                                    |                                                                                                    |                                                                                                    |                                                                                                    |   |
|----------------------------------------------------------------------------------------------------|-------|----------------------------------------------------------------------------------------------------|----------------------------------------------------------------------------------------------------|------------|----------------------------------------------------------------------------------------------------|----------------------------------------------------------------------------------------------------|----------------------------------------------------------------------------------------------------|----------------------------------------------------------------------------------------------------|----------------------------------------------------------------------------------------------------|----------------------------------------------------------------------------------------------------|----------------------------------------------------------------------------------------------------|----------------------------------------------------------------------------------------------------|----------------------------------------------------------------------------------------------------|---|
| D gittlager locations and Butters rewer.                                                                                                    |       |                                                                                                    |                                                                                                    |            |                                                                                                    |                                                                                                    |                                                                                                    | 1611                                                                                                    | 1225                                                                                                    |                                                                                                    |                                                                                                    |                                                                                                    |                                                                                                    |   |
| De line hode                                                                                                    | -317  |                                                                                                    |                                                                                                    |            |                                                                                                    |                                                                                                    |                                                                                                    |                                                                                                    |                                                                                                    |                                                                                                    |                                                                                                    |                                                                                                    |                                                                                                    |   |
| Connect 1                                                                                                    |       |                                                                                                    |                                                                                                    |            |                                                                                                    |                                                                                                    |                                                                                                    |                                                                                                    | _                                                                                                    |                                                                                                    |                                                                                                    |                                                                                                    |                                                                                                    |   |
| Technical Control Vice                                                                                                    | 2     | Data-me                                                                                                    |                                                                                                    | Image view |                                                                                                    |                                                                                                    |                                                                                                    |                                                                                                    | _                                                                                                    |                                                                                                    |                                                                                                    |                                                                                                    |                                                                                                    |   |
| pt) (no. 15 per 2, source 201<br>201 (no. 15 per 1, 16 per 201)<br>201 (no. 15 per 1, 16 per 201)<br>201 (no. 15 per 1, 16 per 1, 16 per 201)<br>201 (no. 15<br>201 (no. 15)                                                                                                    |       | Big is & barborerer the though ward holds: theme           Theme extent product (01, 200) range           Big is a start of the start of the start of t | Antipues                                                                                                    |            |                                                                                                    |                                                                                                    |                                                                                                    |                                                                                                    |                                                                                                    |                                                                                                    |                                                                                                    |                                                                                                    |                                                                                                    |   |
| 20 ten 13<br>20 ten 13<br>20 ten 13<br>20 ten 15 der 3, hund 20<br>20 ten 15 der 4, hund 20<br>20 ten 15 der 5, hund 20<br>20 ten 19<br>20 ten 19<br>20 ten 19<br>20 ten 12<br>20 ten 12<br>2 | a X a | Base         Base         Perror         Perror                                                                                                    | 2010         1000         1000         1000           2000         2000         1000         1000           2000         2000         1000         2000           2010         2000         2000         1000           2010         2000         2000         2000           2010         2000         2000         2000           2010         2000         2000         2000           2010         2000         2000         2000           2010         2000         2000         2000           2010         2000         2000         2000           2010         2000         2000         2000           2010         2000         2000         2000           2010         2000         2000         2000           2010         2000         2000         2000           2010         2000         2000         2000           2010         2000         2000         2000           2010         2000         2000         2000           2010         2000         2000         2000           2010         2000         2000         2000 |            |                                                                                                    | 国家ない                                                                                                    |                                                                                                    |                                                                                                    |                                                                                                    |                                                                                                    |                                                                                                    |                                                                                                    |                                                                                                    |   |
| Height \$52pt                                                                                                    |       | Gross \$71,720 2225 2207 2200 2705 2006 2005 2005 2006 200                                                                                                    | Content 3                                                                                                    |            | IN SIGNAL                                                                                                    | an Maria                                                                                                    | 000                                                                                                    |                                                                                                    | 5.6                                                                                                    |                                                                                                    |                                                                                                    |                                                                                                    |                                                                                                    |   |
| Depth 2<br>Depter Childs 2                                                                                                    |       | then 271 W1 0000 2000 2000 2000 2000 2000 1000 1                                                                                                    | the second second                                                                                                    | × 1        | L'and a long                                                                                                    | and the second second se |                                                                                                    |                                                                                                    |                                                                                                    |                                                                                                    |                                                                                                    |                                                                                                    | Transportation                                                                                                    |   |
| 18200                                                                                                    |       | General 278 (87 2011) 2000 2014 2014 2019 2007 2008 204                                                                                                    | IL All Instance                                                                                                    |            |                                                                                                    |                                                                                                    |                                                                                                    |                                                                                                    |                                                                                                    |                                                                                                    |                                                                                                    | 1.1                                                                                                    | and the second second s | - |
| Pixel Tremat                                                                                                    |       | Red part 10 1417 2000 2110 2000 2110 2000 2110                                                                                                    | 20 fer 8 junt (), bound 20) - from                                                                                                    | ded        | ET's allower the bu                                                                                                    | age and Data Nerve                                                                                                    |                                                                                                    |                                                                                                    |                                                                                                    |                                                                                                    |                                                                                                    | GHIZON U                                                                                                    |                                                                                                    |   |
| Formal (A), (KAR)<br>Topic (A), (KAR) (B), (KAR)<br>Forbare parameters<br>(A), (KAR) (A), (A), (A), (A), (A), (A), (A), (A)                                                                                                    |       | Barrow Rev Mi         Direct         Direct <thdirect< th=""> <thdirect< th=""> <thdir< th=""><th></th><th></th><th>100<br/>Bayls 12 1<br/>Bayls 11 1<br/>Bayls 10 1<br/>Bayls 10 1<br/>Bayls 10 1<br/>Bayls 17 3<br/>Bayls 17 3</th><th>100</th><th>m</th><th>B</th><th></th><th></th><th>105</th><th>104         117         0           1         1         1         1           1         1         1         1           2         1         1         1           1         1         1         1           2         1         1         1           1         1         1         1           1         1         1         1           1         1.04/0000         1         1</th><th></th><th></th></thdir<></thdirect<></thdirect<>                                                                   |                                                                                                    |            | 100<br>Bayls 12 1<br>Bayls 11 1<br>Bayls 10 1<br>Bayls 10 1<br>Bayls 10 1<br>Bayls 17 3<br>Bayls 17 3                                                                                                    | 100                                                                                                    | m                                                                                                    | B                                                                                                    |                                                                                                    |                                                                                                    | 105                                                                                                    | 104         117         0           1         1         1         1           1         1         1         1           2         1         1         1           1         1         1         1           2         1         1         1           1         1         1         1           1         1         1         1           1         1.04/0000         1         1                                                                                                    |                                                                                                    |   |
| 8,101.00,00.00) 0,10154                                                                                                    |       |                                                                                                    |                                                                                                    |            | Dapits 24                                                                                                    |                                                                                                    |                                                                                                    | 1                                                                                                    | 1                                                                                                    | 1                                                                                                    | 6.0796294                                                                                                    | 0.3674(900 0.365405.6                                                                                                    |                                                                                                    |   |
| DE_TEXT, DE_MAR_P                                                                                                    |       | Foreign and the second second se                                                                                                    |                                                                                                    |            | Daph #2                                                                                                    | 1.1                                                                                                    | 1                                                                                                    | 1                                                                                                    | 1                                                                                                    | 1                                                                                                    | A MATERIA                                                                                                    | 6.00257405 6.0625946<br>4.0040294 8.0000000                                                                                                    |                                                                                                    |   |
| 10, 1011, 101, 100, 100                                                                                                    |       | Carried Park That and parts on the half parts in the                                                                                                    |                                                                                                    |            | Depts #1 3                                                                                                    | 1                                                                                                    | 1.0                                                                                                    | i.                                                                                                    | î.                                                                                                    | 1,2115.45                                                                                                    | 8.00709984                                                                                                    | AUX76117 BURGORT                                                                                                    |                                                                                                    |   |
| in the set that and                                                                                                    | -     | Freedom Plant The (1 25, 1 275, 100 pl) (1501, G 2410, B 2647), Cale 2                                                                                                    |                                                                                                    | -          | Depth 00                                                                                                    |                                                                                                    |                                                                                                    | 1                                                                                                    | A DECKS                                                                                                    | 8.38131323                                                                                                    | A TRACKING                                                                                                    | A STREET A STREET                                                                                                    |                                                                                                    |   |
|                                                                                                    |       |                                                                                                    | Statis Bullers<br>Depth Julie<br>Denth Julie<br>Back Buller<br>host Euflie<br>host Euflie                                                                                                    |            | Tegels 17 - 1<br>Tegels 17 - 1<br>Tegels 17 - 1<br>Tegels 17 - 1<br>Tegels 17 - 1<br>Tegels 17 - 1<br>Tegels 17 - 1<br>Tegels 17 - 1<br>Tegels 17 - 1<br>Tegels 10 - 1<br>Tegels 10 - 1<br>Tegels 10 - 1<br>Tegels 10 - 1 | 4.2000000                                                                                                    | 1<br>1<br>1<br>1<br>1,20000<br>1,2000000<br>1,20000<br>1,20000000000 | 1<br>1<br>1<br>1,402,647<br>1,402,647<br>1,402,647<br>1,402,647<br>1,402,647<br>1,402,647<br>1,404,647<br>1,404,6471,404,647<br>1,404,6471,404,647<br>1,404,6471,404,6471,404,647<br>1,404,6471,404,6471,40571,4057661,4057660000000000000000 | L.HUDHY<br>L.HUDHY<br>L.HUDHY<br>L.HUHHY<br>L.HUHHY<br>L.HUHHY<br>L.HUHHY<br>L.HUHHY<br>L.HUHHY<br>L.HUHY<br>L.HUHY<br>L.HUHY<br>L.HUHY<br>L.HUHY | 1.34/14/07     1.34/14/07     1.34/14/07     1.34/14/07     1.34/14/07     1.34/14/07     1.32/05/07     1.32/05/07     1.32/05/07     1.32/05/07     1.32/05/07     1.32/05/07     1.32/05/07     1.32/05/07     1.32/05/07     1.32/05/07     1.32/05/07     1.32/05/07     1.32/05/07     1.32/05/07     1.32/05/07     1.32/05/07     1.32/05/07     1.32/05/07     1.32/05/07     1.32/05/07     1.32/05/07     1.32/05/07     1.32/05/07     1.32/05/07     1.32/05/07     1.32/05/07     1.32/05/07     1.32/05/07     1.32/05/07     1.32/05/07     1.32/05/07     1.32/05/07     1.32/05/07     1.32/05/07     1.32/05/07     1.32/05/07     1.32/05/07     1.32/05/07     1.32/05/07     1.32/05/07     1.32/05/07     1.32/05/07     1.32/05/07     1.32/05/07     1.32/05/07     1.32/05/07     1.32/05/07     1.32/05/07     1.32/05/07     1.32/05/07     1.32/05/07     1.32/05/07     1.32/05/07     1.32/05/07     1.32/05/07     1.32/05/07     1.32/05/07     1.32/05/07     1.32/05/07     1.32/05/07     1.32/05/07     1.32/05/07     1.32/05/07     1.32/05/07     1.32/05/07     1.32/05/07     1.32/05/07     1.32/05/07     1.32/05/07     1.32/05/07     1.32/05/07     1.32/05/07     1.32/05/07     1.32/05/07     1.32/05/07     1.32/05/07     1.32/05/07     1.32/05/07     1.32/05/07     1.32/05/07     1.32/05/07     1.32/05/07     1.32/05/07     1.32/05/07     1.32/05/07     1.32/05/07     1.32/05/07     1.32/05/07     1.32/05/07     1.32/05/07     1.32/05/07     1.32/05/07     1.32/05/07     1.32/05/07     1.32/05/07     1.32/05/07     1.32/05/07     1.32/05/07     1.32/05/07     1.32/05/07     1.32/05/07     1.32/05/07     1.32/05/07     1.32/05/07     1.32/05/07     1.32/05/07     1.32/05/07     1.32/05/07     1.32/05/07     1.32/05/07     1.32/05/07     1.32/05/07     1.32/05/07     1.32/05/07     1.32/05/07     1.32/05/07     1.32/05/07     1.32/05/07     1.32/05/07     1.32/05/07     1.32/05/07     1.32/05/07     1.32/05/07     1.32/05/07     1.32/05/07     1.32/05/07     1.32/05/07     1.32/05/07     1.32/05/07     1.32/05/07     1 | 4.347303<br>4.347460<br>4.345369<br>4.345369<br>4.345369<br>4.345377<br>4.34539<br>4.345170<br>4.345475<br>4.345175<br>4.345475<br>4.345475 | CALING CALING     CALING     CALING |                                                                                                    |   |
|                                                                                                    |       |                                                                                                    | Accession lines                                                                                                    | 30         | Baptic 65 B                                                                                                    | 4.24276888                                                                                                    | 0.2020003                                                                                                    | 8.2027468                                                                                                    | 8.2049402                                                                                                    | 8.21025498                                                                                                    | 0.2100017                                                                                                    | 8.000404 8.0007917                                                                                                    |                                                                                                    |   |
|                                                                                                    |       |                                                                                                    | Static Buffer Properties                                                                                                    |            | Dapile 64 1<br>Dapile 63 1<br>Dapile 62 1                                                                                                    | 1                                                                                                    | 0.2003079<br>0.0074030<br>0.2040400                                                                                                    | 1.305.049                                                                                                    | LINGSON LINGS                                                                                                    | 6.310%4019<br>6.31646218                                                                                                    | 6.527-4452<br>6.5129-455<br>6.52773-455                                                                                                    | 8.3074930 8.3079733<br>8.3074933 8.30749862<br>8.3083462 8.30862749                                                                                                    |                                                                                                    |   |
|                                                                                                    |       |                                                                                                    | Balles Type: Districture                                                                                                    |            | Paper 1                                                                                                    | 1                                                                                                    | A DECEMBER                                                                                                    | 1.000000                                                                                                    | 6.008040                                                                                                    | R. Million (FR. R.                                                                                                    | 1.316-037                                                                                                    | Eleveration Contraction                                                                                                    |                                                                                                    |   |
|                                                                                                    |       |                                                                                                    | Endler desember<br>midt: 200pr<br>might 200pr                                                                                                    |            | Bagels 29 4<br>Bagels 20 4<br>Bagels 27 1<br>Bagels 25 1                                                                                                    | 1                                                                                                    |                                                                                                    | 52967532                                                                                                    | 1296-0001<br>1296-0001<br>1<br>1<br>1                                                                                                    | 62900405<br>62907508<br>62907508                                                                                                    | 824754427<br>824071998<br>829114601<br>3<br>1                                                                                               | 1207507 5296602<br>1296301 5296623<br>5295648 5295691<br>1 1<br>1 1                                                                                                    |                                                                                                    |   |
|                                                                                                    |       |                                                                                                    | Frend IX, DEPth, COMPONENT<br>Type OK, FLOAT                                                                                                    |            | Branch 54<br>Branch 52<br>Branch 52                                                                                                    | 1 1 1                                                                                                    |                                                                                                    | 1                                                                                                    | 4                                                                                                    | 4                                                                                                    | 1                                                                                                    |                                                                                                    |                                                                                                    |   |
|                                                                                                    |       |                                                                                                    |                                                                                                    |            | Current Plant.                                                                                                    | PROFESSION (1995) 11 495-                                                                                                    | NAME OF CASE                                                                                                    | CHARGE CARA D                                                                                                    | 100000                                                                                                    | 10A2001                                                                                                    |                                                                                                    |                                                                                                    |                                                                                                    |   |
|                                                                                                    |       |                                                                                                    |                                                                                                    |            | Contract of the local                                                                                                    |                                                                                                    |                                                                                                    | and a second                                                                                                    |                                                                                                    | a de lanet                                                                                                    |                                                                                                    |                                                                                                    |                                                                                                    |   |
|                                                                                                    |       |                                                                                                    |                                                                                                    |            |                                                                                                    | and the second second                                                                                                    |                                                                                                    | and the second period                                                                                                    |                                                                                                    |                                                                                                    |                                                                                                    |                                                                                                    |                                                                                                    |   |

Adjust "Depth Channel" active range

-

#### ShaderPerf 2.0

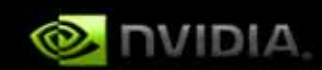

**Determine shader performance Compare with shader cycle budgets Test optimization opportunities Automated regression analysis Integrated in FX Composer Interactive GUI Artists/TDs code expensive shaders** Achieve optimum performance **GeForce 8 series performance data** Beta 2.0 available now!

#### **FX Composer**

**Shader Authoring Made Easy!** 

DirectX 10 backend Shader Debugger GeForce 8 Series Shader Performance Full-featured code editor Shader creation wizard with templates Integration with online Shader Library Materials panel to organize materials

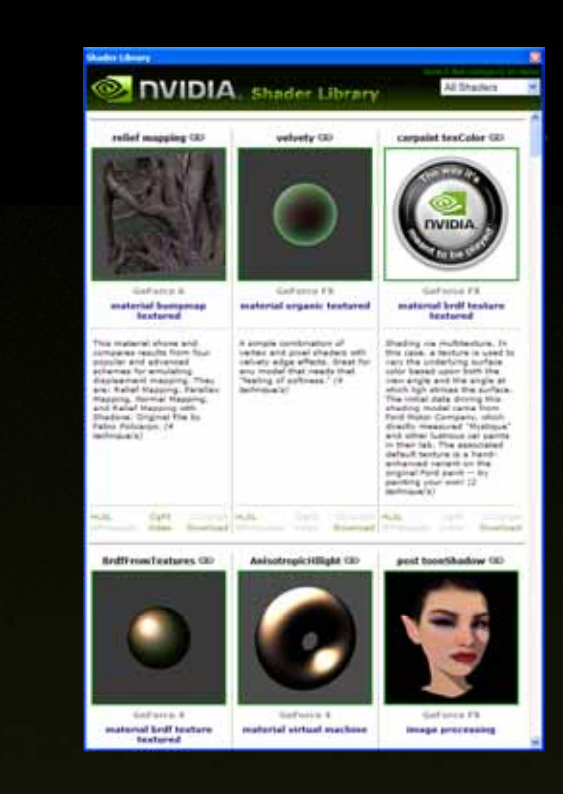

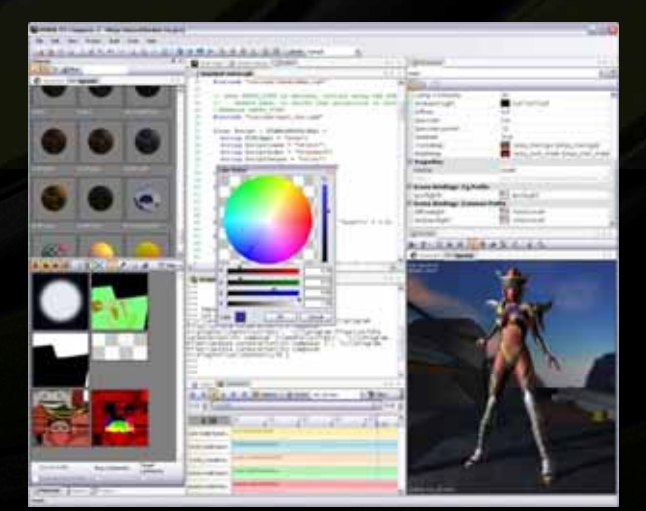

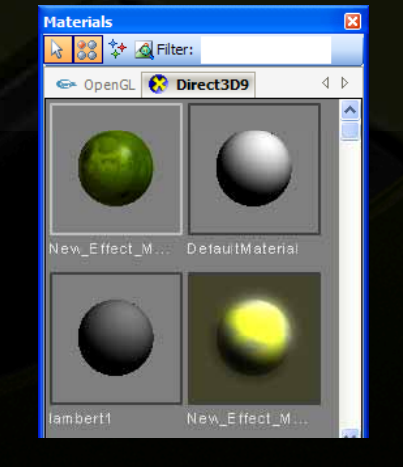

| 10            | Cade Editor a brage Viewer                                                                                                    |
|---------------|----------------------------------------------------------------------------------------------------|
| 10            | proche gimitgh ganat glam cafe                                                                                                    |
| 100           | the second second second second second second second second second second second second second second second s                                                                                                    |
| 57 59         | finates Weplf : WorldTievRespection < string TTRidget="Home": >:<br>ThestMax WorldTRf : WorldToverse < string TTRidget="Home": >:                                                                                                    |
| 10442         | Account of the second second s |
| 14            | enduse stt_stist iff                                                                                                    |
| 12            | // fiosti Çostforeenbias / TUNNOSTFORIBILE + string TUNingeo-"M                                                                                                    |
| 林總部行行行行行行行行行行 | <pre>flast Style &lt;     string Ullass = "land Finish";     string Ullass = "land Finish";     flast Ullas = 0;     flast Ullas = 10;     flast Ullas = 11;     &gt; = 1.47;     sature Ullass = 11;     sature Ullass = 11;     sature Ullass = 11;     sature Ullass = 11;     flast Ullass = 11;     flast Ullass = 11;     flast Ullass = 11;     sature frast = "lasterer; </pre>                                                                                                    |
| 和町            | string UlWidget = "None";                                                                                                    |
| 117           | augher Electoryt - employ_state                                                                                                    |
| 15            | teature = disullapi>:                                                                                                    |
| 1.00          | MinFilter*Class :                                                                                                    |

#### FX Composer HLSL10 Shader Debugging

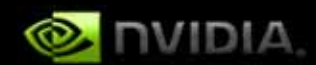

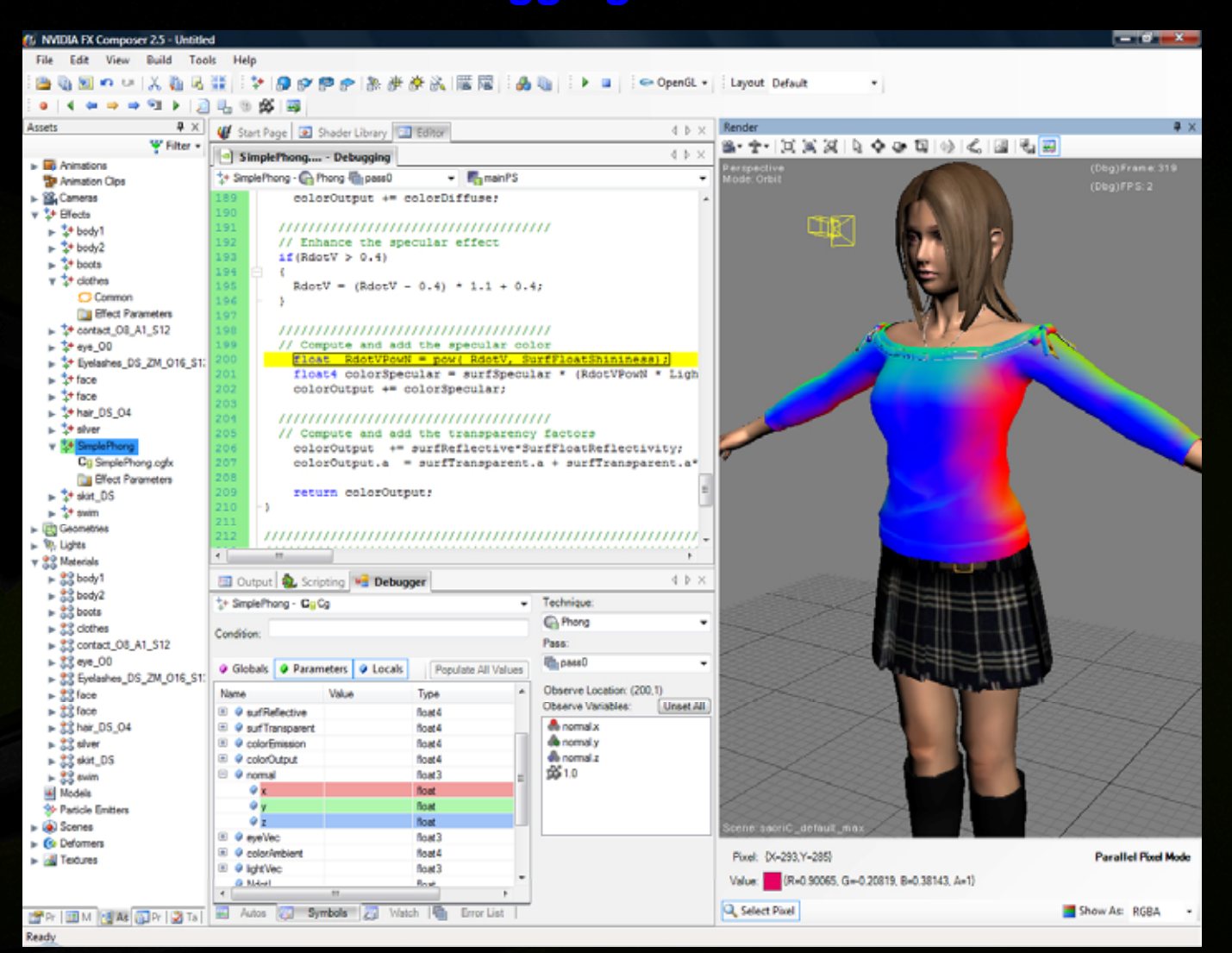

#### **Questions?**

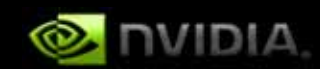

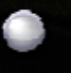

Online: downloads, videos, etc.

http://developer.nvidia.com/PerfKit http://developer.nvidia.com/PerfHUD http://developer.nvidia.com/ShaderPerf http://developer.nvidia.com/FXComposer

Feedback and Support: http://developer.nvidia.com/forums